## 内地電子支付習慣介紹

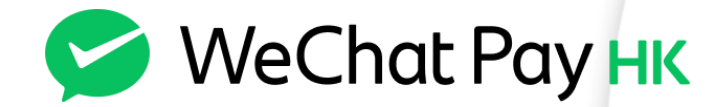

## 1. WeChat Pay HK 介紹

- 2. 内地線上支付習慣及案例
- 3. 内地線下支付習慣及案例
- 4. 如何通過 WeChat Pay HK 港幣電子錢包在内地消費?

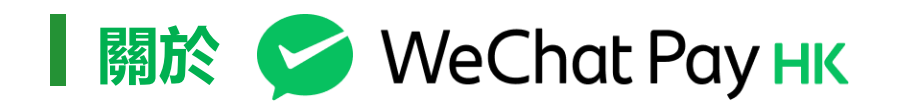

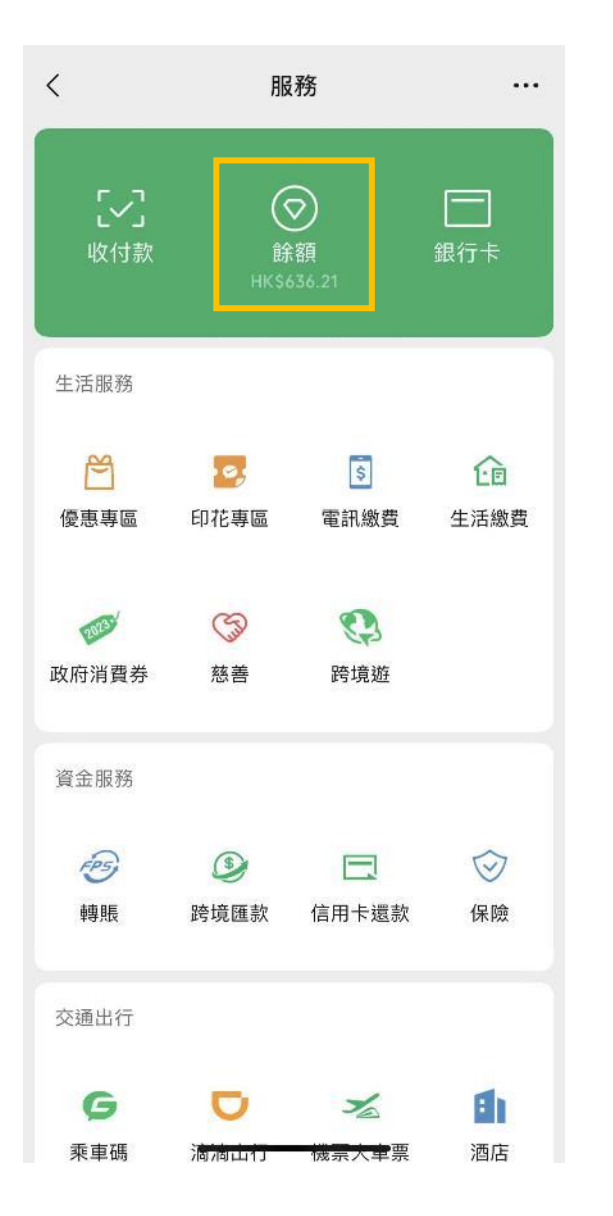

- WeChat Pay HK是主要服務於香港用戶的港幣電子錢包
- 於2016年首批獲得由香港金融管理局頒發的儲值支付工具牌照
- 超過500萬註冊用戶, 並在香港覆蓋超過15萬商戶
- ・ 支持在中國内地所有城市以港幣消費, 0手續費, 匯率比銀行及找換店更優
- 亦可以在中國澳門、日本以港幣消費, 同樣0手續費

## WeChat Pay HK 解決港人内地支付痛點

- 不需要内地手機號碼,不需要内地銀行戶口,不需要開通人民幣錢包
- 可直接於内地使用 WeChat Pay HK 港幣錢包,以港幣餘額 / 香港銀行賬戶 / 香港信用卡付款
- 支持線上線下支付各種場景
- 香港澳門内地消費,均享0手續費

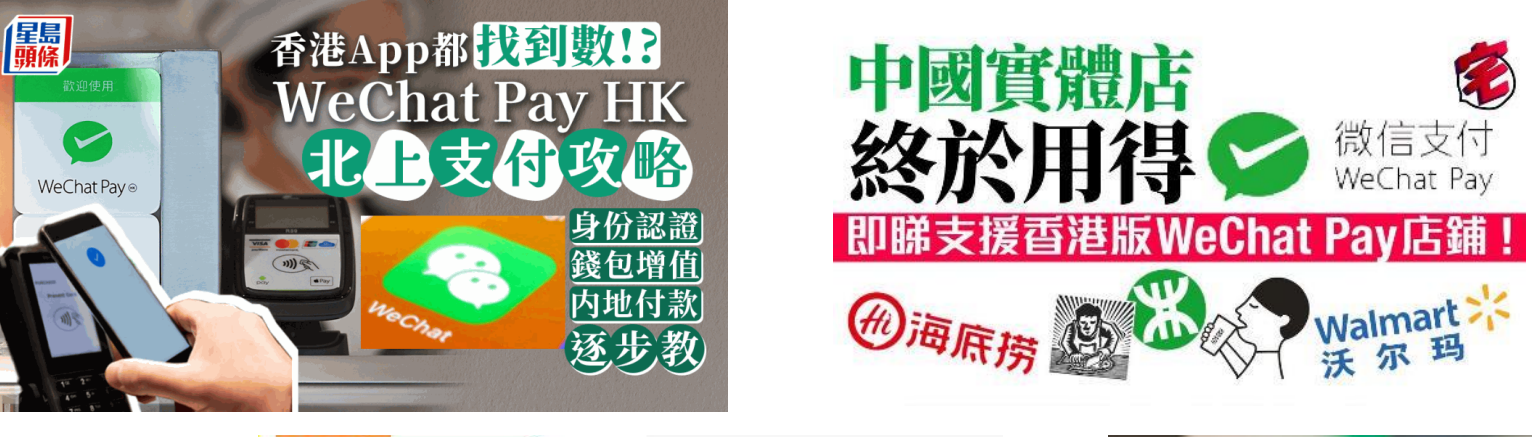

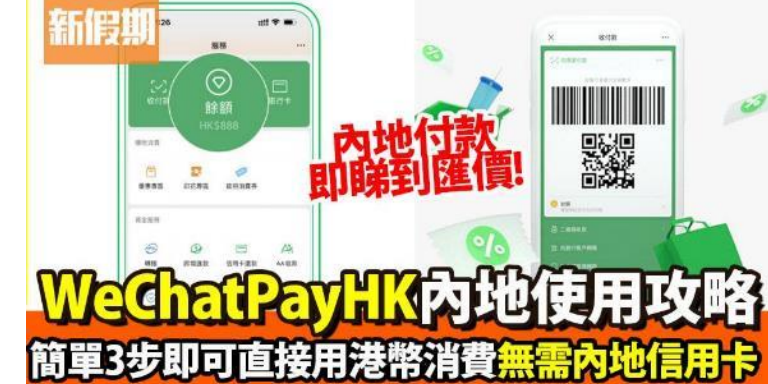

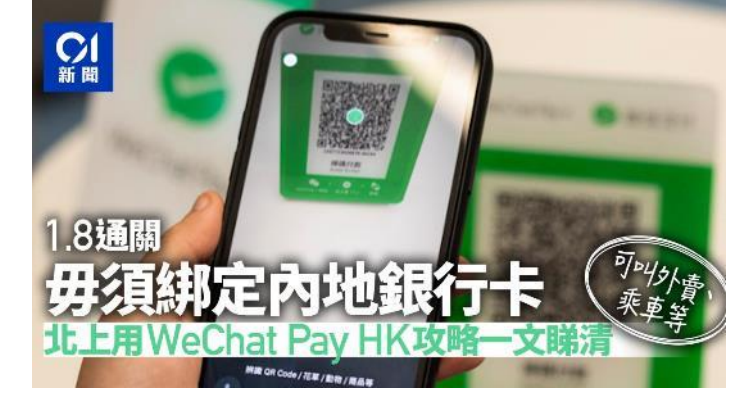

## WeChat Pay HK 獨家整合北上必備 100 個必備小程序

跨境游

WeChat Pay HK 跨境遊頁面為全港獨家, 整合 100 個北上必備小程序, 包括地鐵巴士 / 美團 / 大眾點評 / 滴滴等 ٠

所有内地實用小程序一應俱全

人民幣交易自動轉港幣結算,香港用戶以港幣付款 •

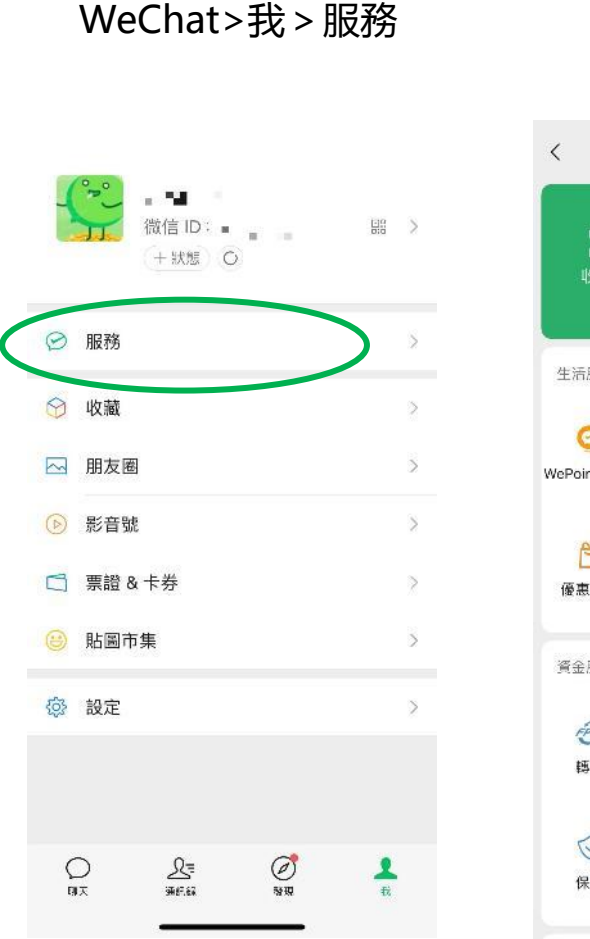

| <                         | 朋               | 務                      |                   |
|---------------------------|-----------------|------------------------|-------------------|
| [~]<br>收付款                | (<br>B<br>HKS   | ★額<br>136.76           | 日<br>銀行卡          |
| 生活服務<br>〇〇<br>WePoints 積文 | <b>经</b><br>跨境遊 | <mark>。</mark><br>平訊激費 | <b>企同</b><br>生活練費 |
| <b>一</b> 優惠寺區             | <b>③</b><br>慈苦  |                        |                   |
| 資金服務                      |                 |                        |                   |
| res.                      | 3               | C                      |                   |
| 轉賬                        | 跨境匯款            | 宮融銀行易借<br>服務           | 信用卡還款             |
| $\odot$                   |                 |                        |                   |
| 保險                        |                 |                        |                   |
|                           |                 |                        |                   |

X 跨境遊 內地Pay港幣 交通  $\odot$ 地鐵巴士 关周 大眾點評 排彩彩 京東 奈雪的茶 内地消费金 查看全部 WeChat Pay HK 好消息! 匯款至內地免手續費啦! 学研究用此对于特点描述有理 熱門商戶優惠 拎總值高達HK\$300 內地Call車專屬優惠券禮自 內地Call車專屬優惠券禮包

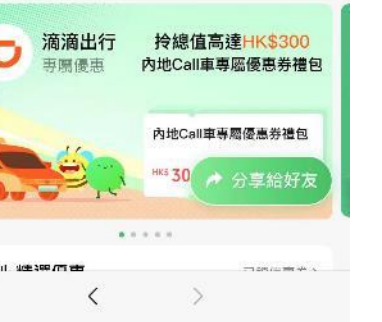

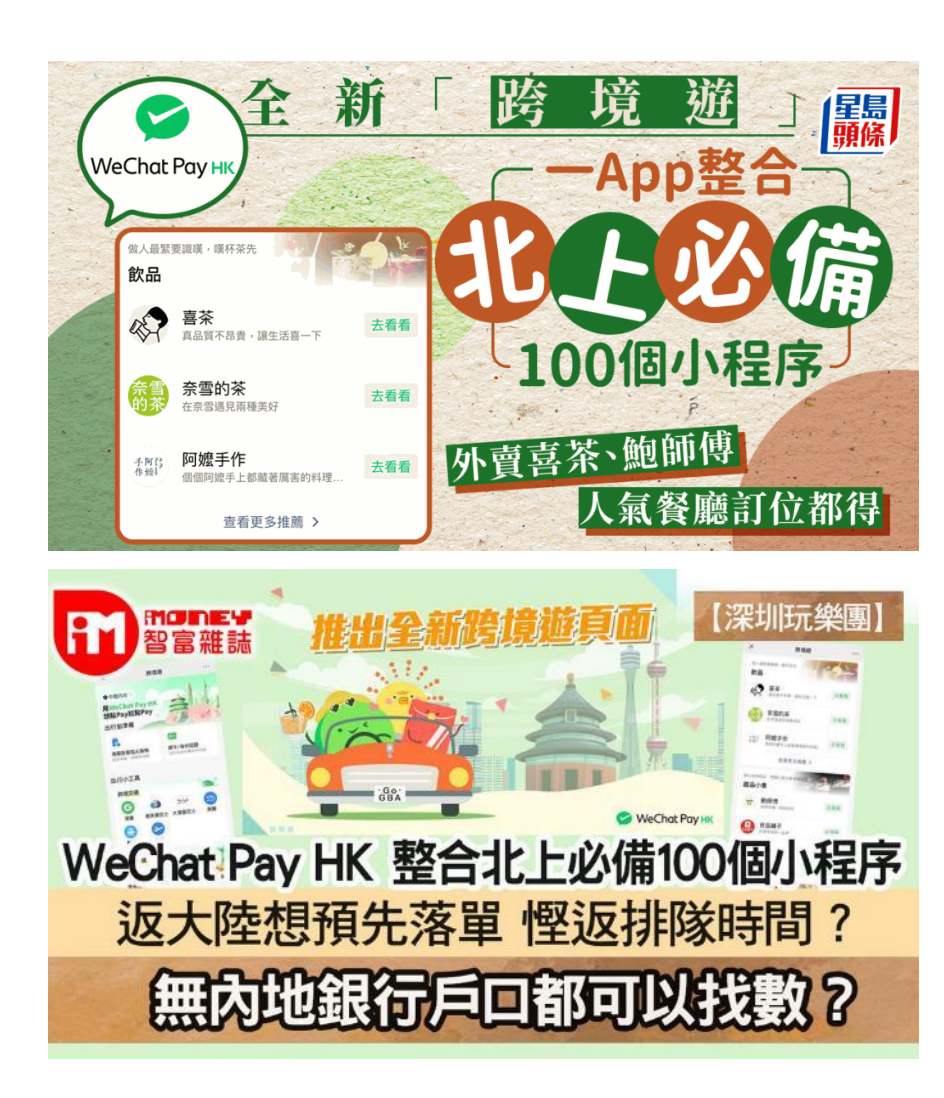

- 1. WeChat Pay HK 介紹
- 2. 内地線上支付習慣及案例
- 3. 内地線下支付習慣及案例
- 4. 如何通過 WeChat Pay HK 港幣電子錢包在内地消費?

## 内地線上支付習慣及案例

#### 透過掃描二維碼或微信小程序碼

微信小程序不需要另外下載安裝,即可使用

#### 預先叫車

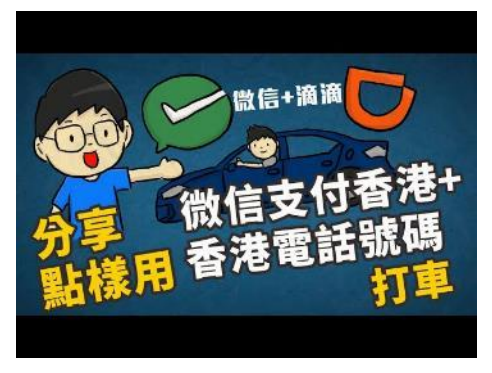

#### 餐廳掃碼點餐

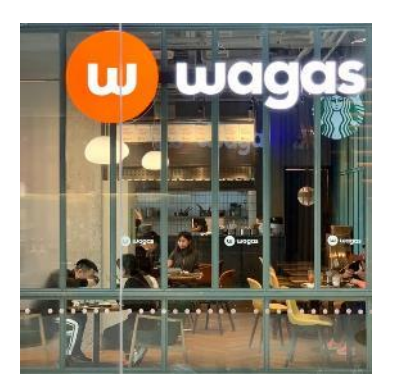

# 預訂茶飲 到店自取

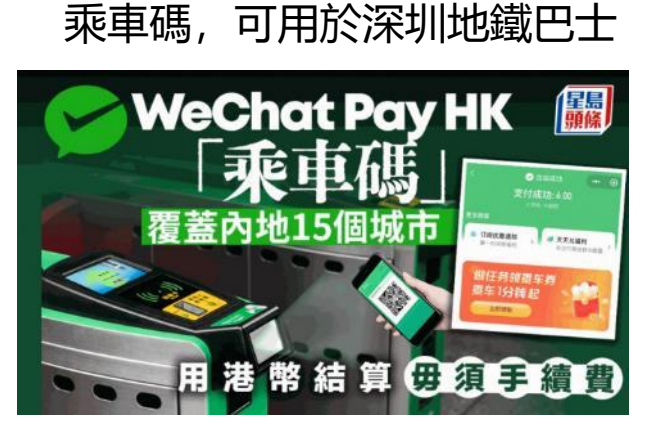

透過<mark>APP</mark>

## 美團 或 美團外賣

| 美団        | <b>美团-美</b><br>美食外卖打<br>全都有 | 好生活小帮<br><sup>车酒店火车票,</sup> | <b>!手</b><br>美团 |
|-----------|-----------------------------|-----------------------------|-----------------|
|           | 開啟                          |                             | Û               |
| 1.7K. 個評分 | 年前                          | 排行博                         | 開發              |
| 4.3       | 17+                         | #2                          |                 |
| *****     | 蒙                           | 生活同格                        | 美国              |

## 大眾點評買餐廳折扣優惠券

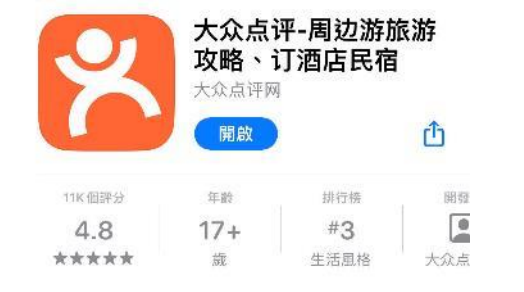

## 12306 app 買高鐵票

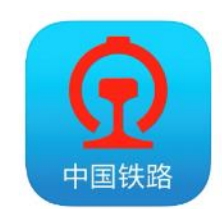

## 例子 1. 透過<mark>「滴滴出行」預先叫車</mark>

- 深圳叫車費用比香港便宜, 點對點到達方便得多
- 深圳10分鐘車程一般只需20元至30元
- 香港用戶以港幣付款, 内地商戶以人民幣收款

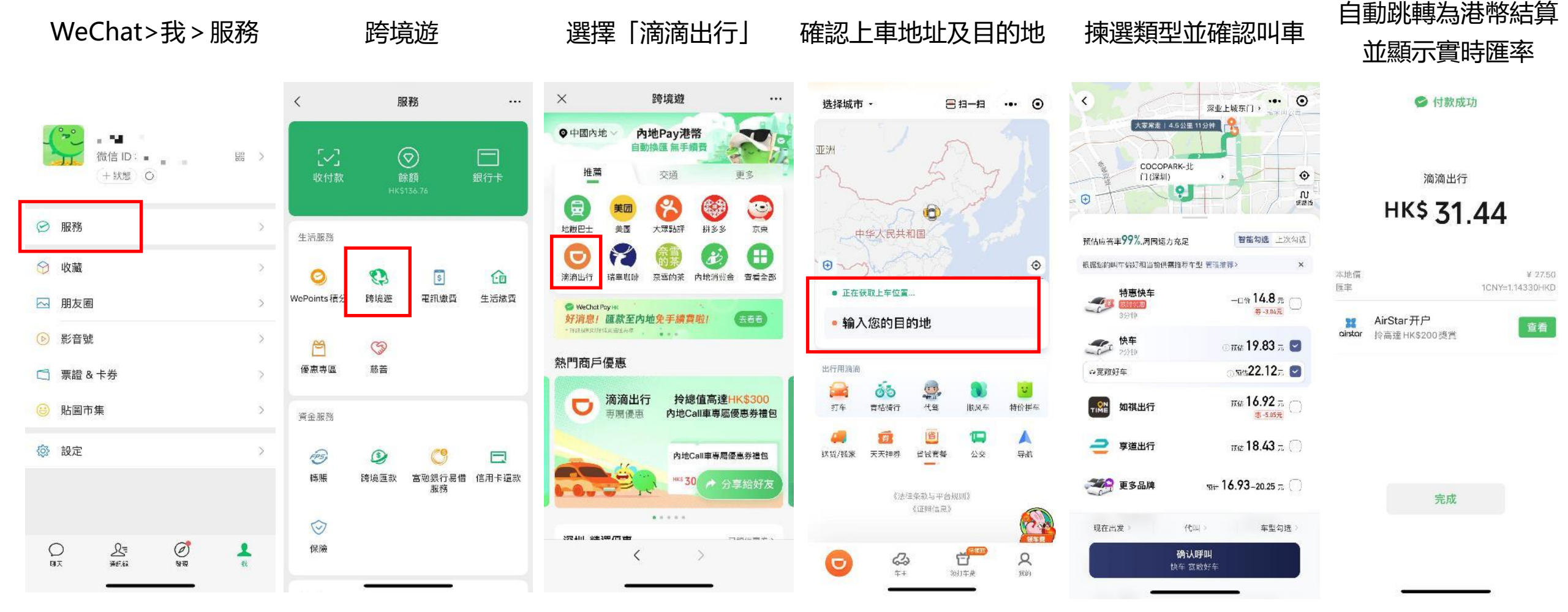

## 例子 2. 以<mark>餐廳掃碼點餐</mark>為例

- 掃描餐桌二維碼掃碼點餐,線上付款後等待送餐
- 對顧客減低點餐壓力,對商戶節省人力成本
- 香港用戶以港幣付款, 内地商戶以人民幣收款

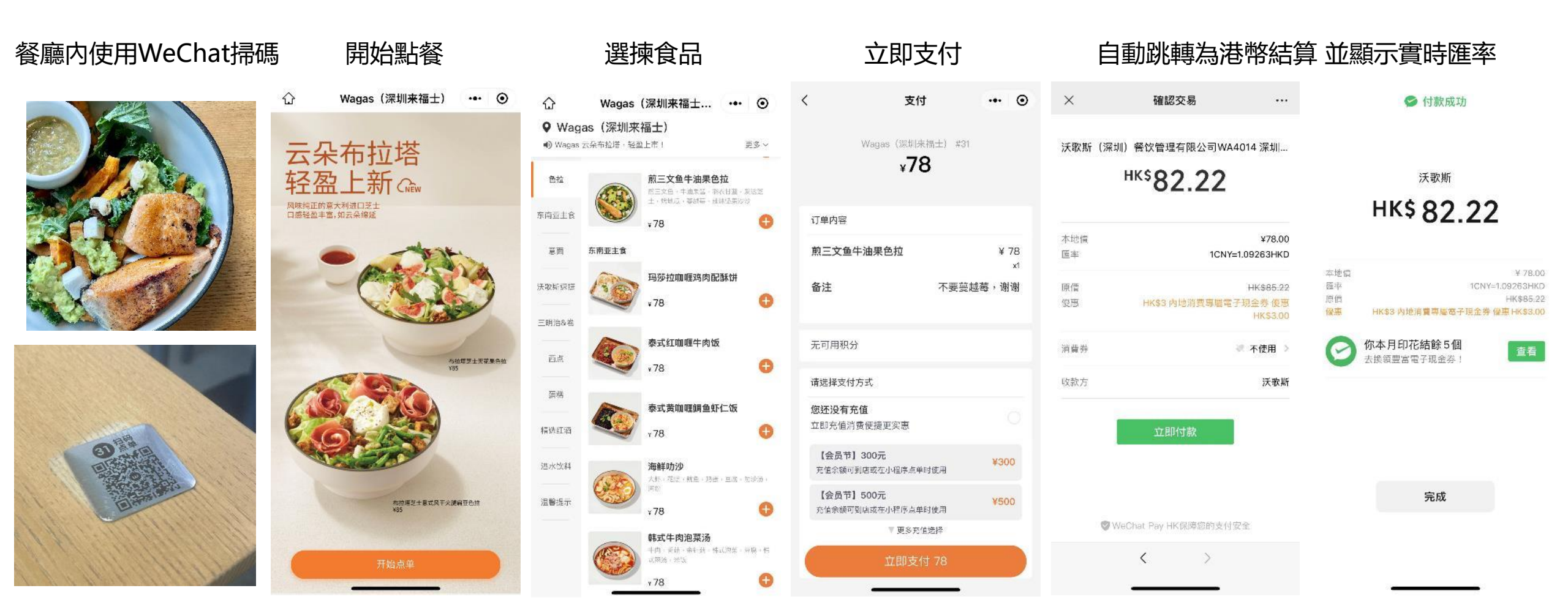

## 例子 3. 以<mark>預訂喜茶</mark>為例 提前預訂飲品、無需排隊、到店自取

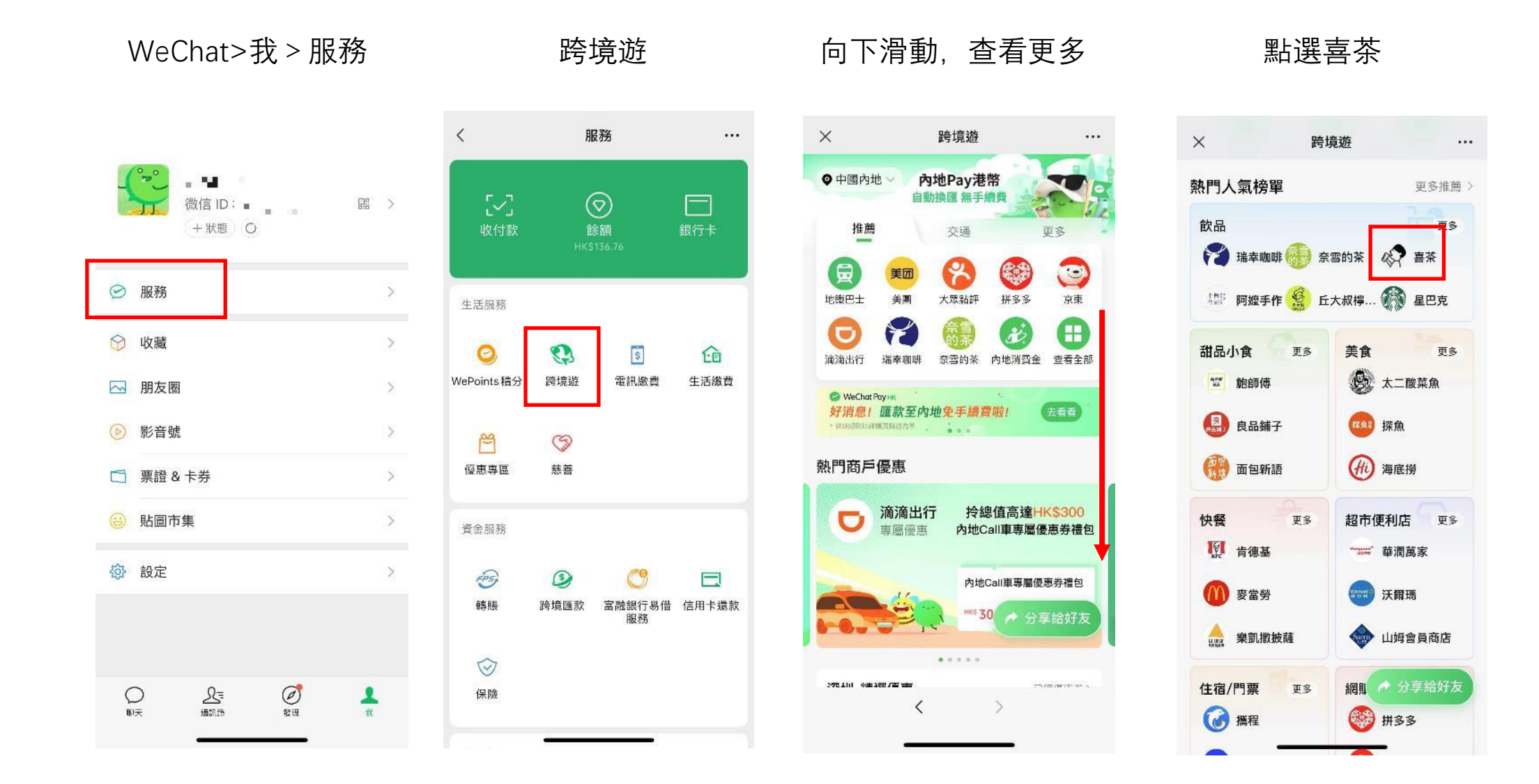

## 例子 3. 以<mark>預訂喜茶</mark>為例 提前預訂飲品、無需排隊、到店自取

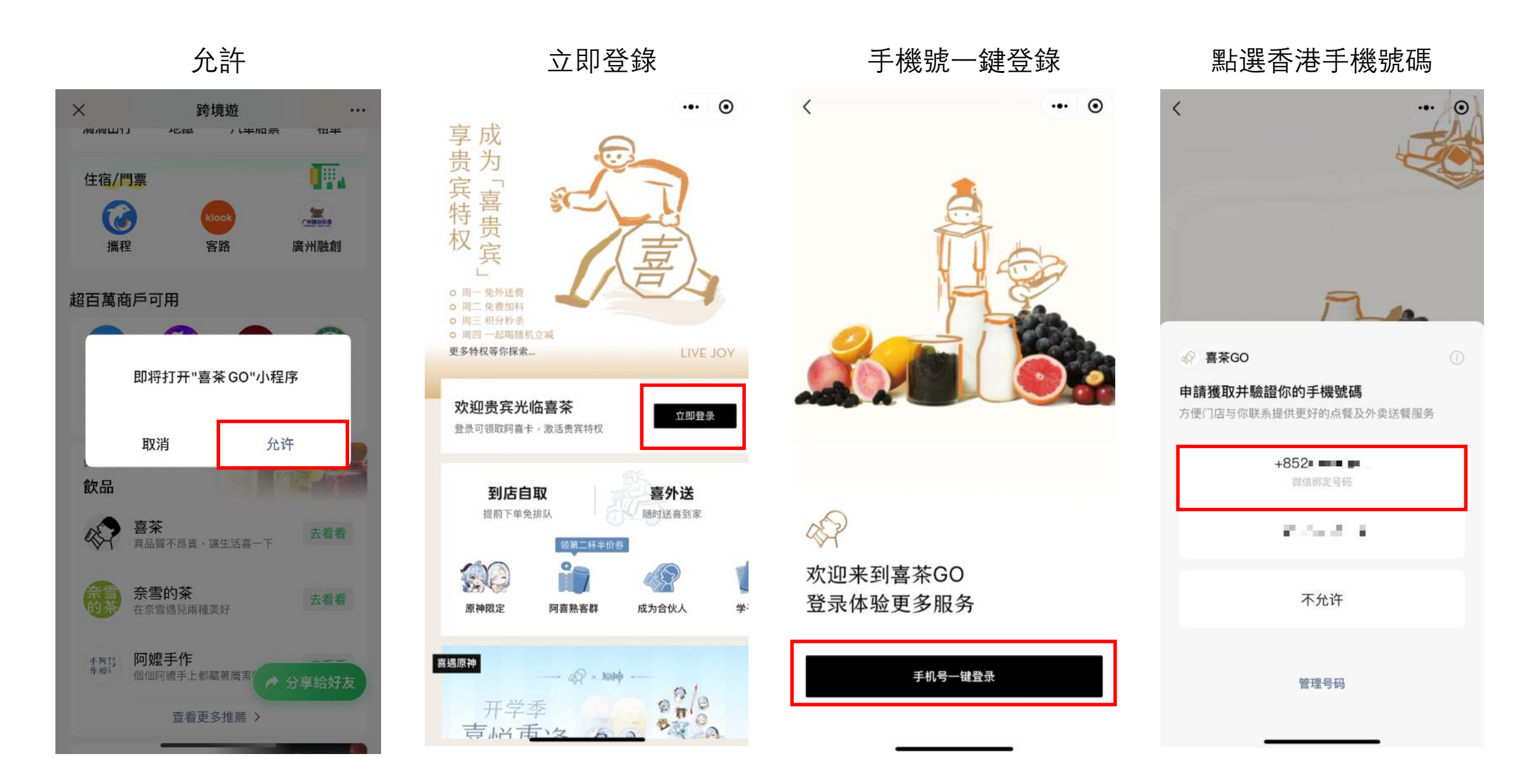

## 例子 3. 以預訂喜茶為例 提前預訂飲品、無需排隊、到店自取

到店自取

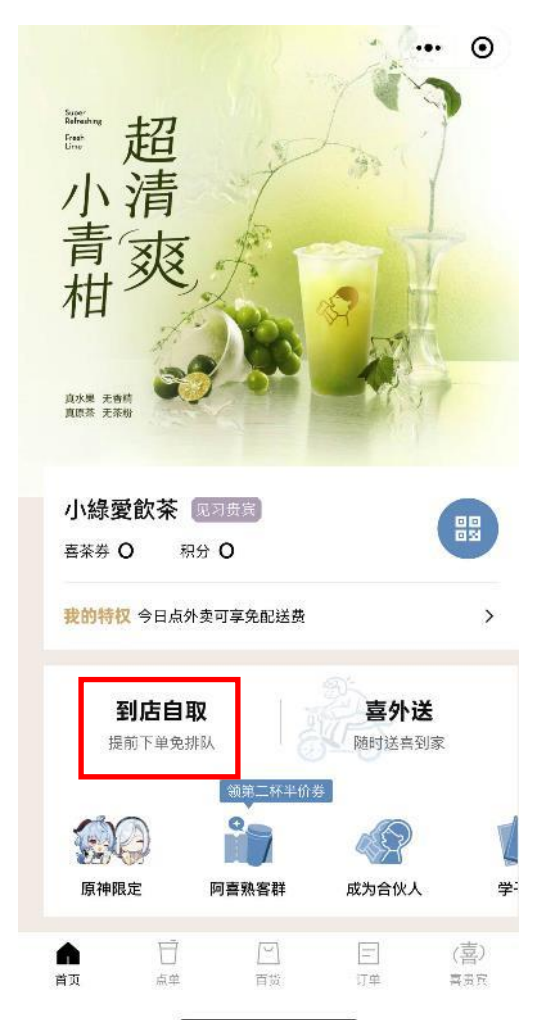

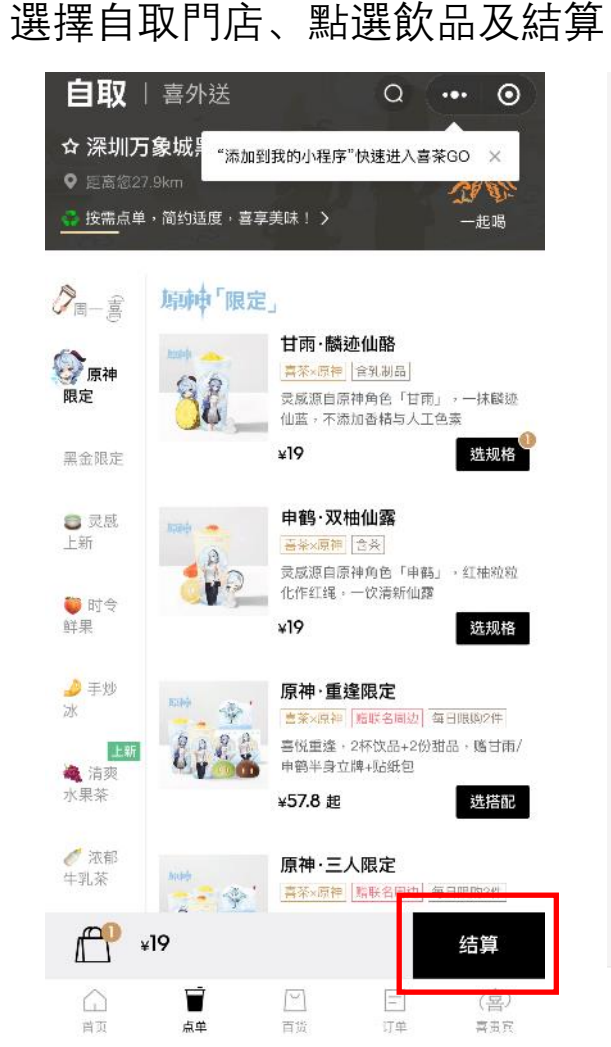

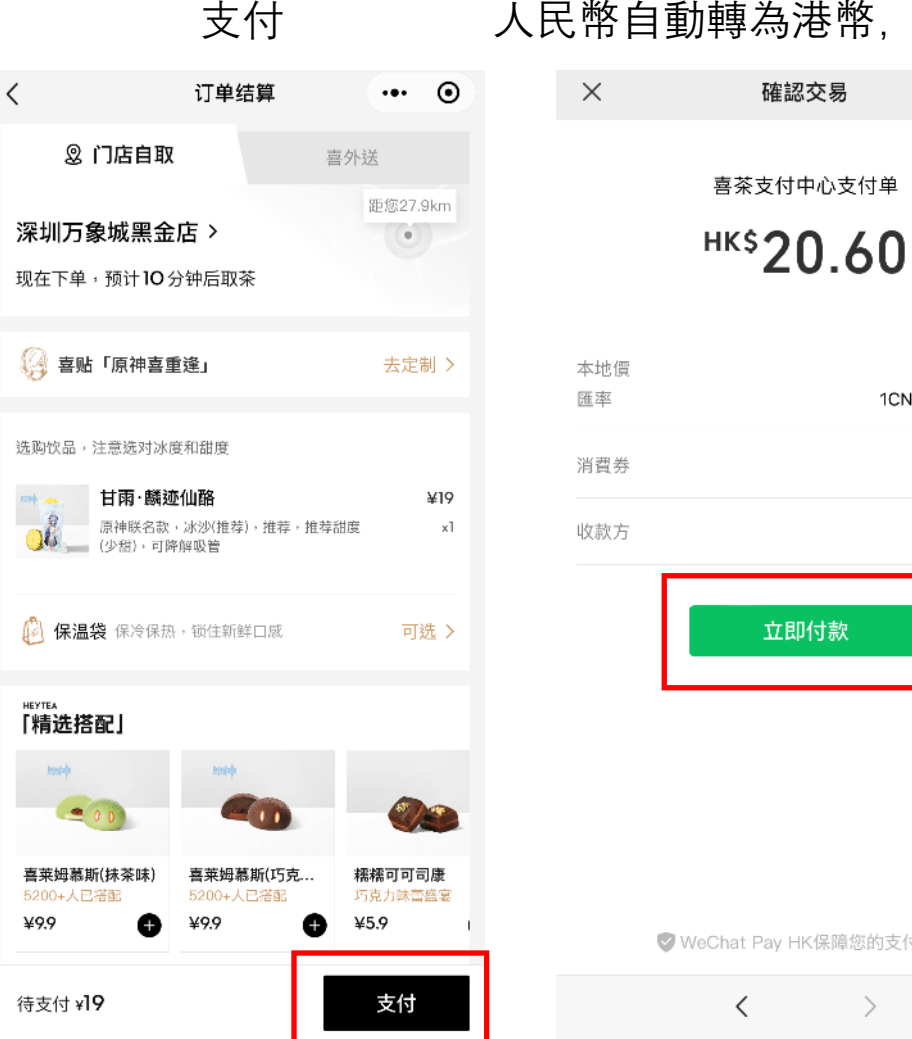

#### 人民幣自動轉為港幣, 立即付款 確認交易 ...

| ¥19.00          | 價 |
|-----------------|---|
| 1CNY=1.08421HKD |   |
| ズ 不使用 >         | 券 |
| 喜茶-深圳           | 方 |

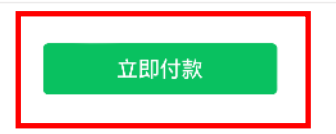

☑ WeChat Pay HK保障您的支付安全

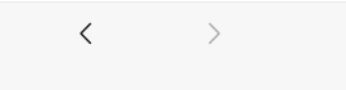

例子 4. 「乘車碼」可用於各個内地城市的地鐵巴士,包括深圳

## 以深圳為例, 開通「乘車碼」教學

1. 點擊WeChat>我>服務>乘車碼

| <                                           | 用               | <b>及務</b>              |                   |
|---------------------------------------------|-----------------|------------------------|-------------------|
| 「」」                                         | (<br>創<br>HKS   | ★額<br>136.76           | (1)<br>銀行卡        |
| 生活服務                                        |                 |                        |                   |
| <mark>②</mark><br>WePoints積分                | <b>经</b><br>跨境遊 | <mark>き</mark><br>電訊繳費 | <b>企</b><br>生活繳費  |
| €<br>優惠專區                                   | (分)<br>慈善       |                        |                   |
| 資金服務                                        |                 |                        |                   |
| 感                                           | ③ 跨境匯款          | 〇〇<br>宮融銀行易借<br>服務     | <b>一</b><br>信用卡還款 |
| √ √   ⟨ k ⟨ k ⟨ k ⟨ k ⟨ k ⟨ k ⟨ k ⟨ k ⟨ k ⟨ |                 |                        |                   |

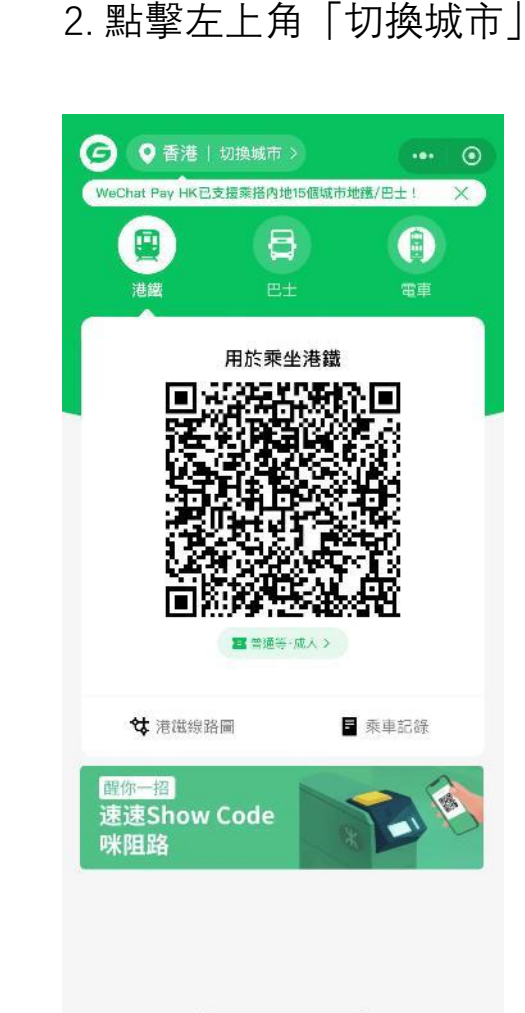

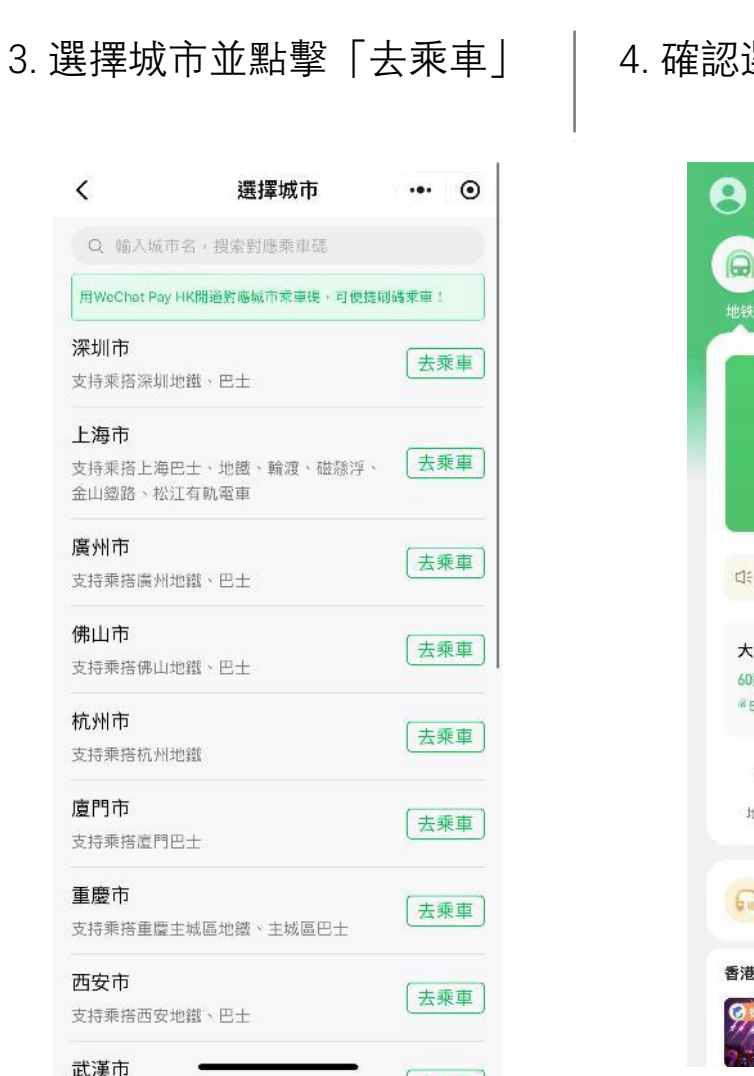

[....]

#### 4. 確認選擇對應城市後, 點擊 「去開通 |

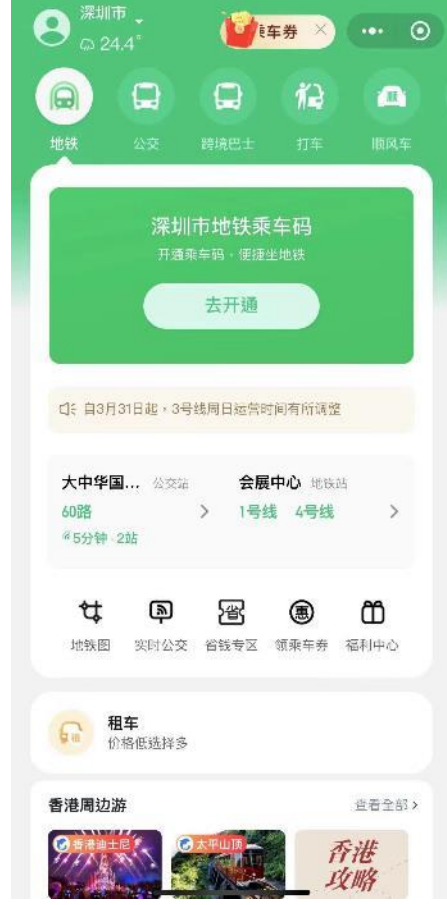

例子 4. 「乘車碼」可用於各個内地城市的地鐵巴士,包括深圳

#### 以深圳為例, 開通「乘車碼」教學

5. 同意協議, 點擊「立即開通」

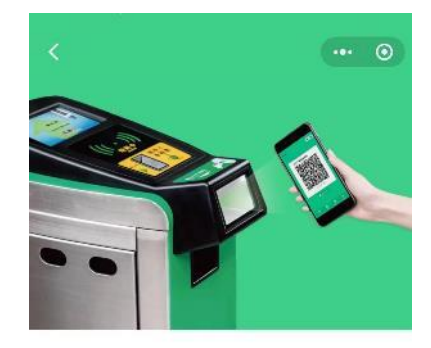

深圳市地铁乘车码 开通乘车码,便捷坐地铁

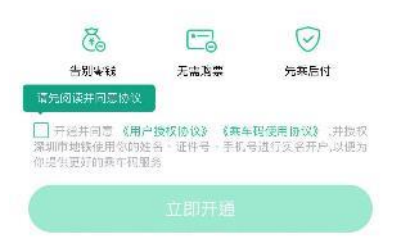

6. 首次開通乘車碼, 需使用香港手機號碼或 內地手機號碼進行驗證

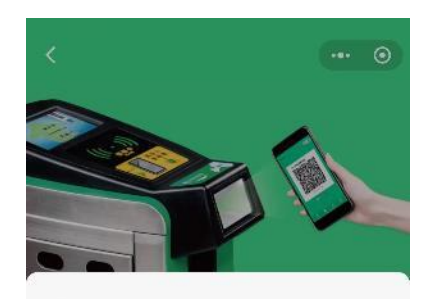

G 乘车码

申請發取并驗證你的手機號碼 賠訊與车為及合作伙伴(具体以实际页面展示为准)更 加方便地核实態的乘车订单及处理订单投诉、向您发送 如信考其他形式的活动信息

> +852 不允許 管理號碼

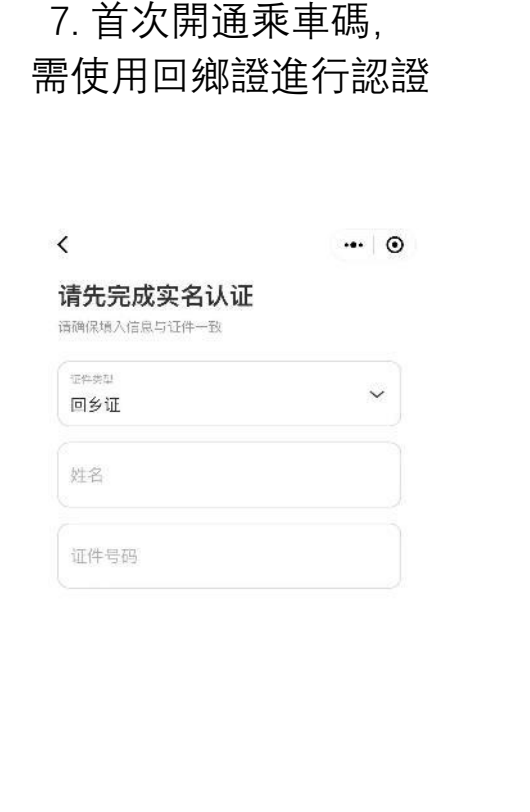

 8. 選擇優先扣款方式,可使用餘額、香港銀行賬戶或信用卡, 一律0手續費

| ×       | 開通免密支付 …                                                          |
|---------|-------------------------------------------------------------------|
|         | 8                                                                 |
|         | 深圳市地鐵乘車碼自動扣費                                                      |
|         | 深圳市地铁相关运营主体                                                       |
| 開通      | 長戶 乗车码                                                            |
| 服务1     | 1/21 透過東車碼小程式使用深圳市地鑑東車<br>碼搭乘深圳地鑑,車費將透過WeChat<br>Pay HK自動以港常結算並支付 |
| 優先打     | D胶方式 • 餘額 >                                                       |
| 10-00.0 | 机砂索式器法扣款路 激散经济服后由防营油和                                             |
| ×       | 修改優先扣款方式                                                          |
| 6       | 餘額 ~                                                              |
| Φ       | 中國銀行(香港)(****)                                                    |
|         | MasterCard(****)                                                  |
|         |                                                                   |

例子 4. 「乘車碼」可用於各個内地城市的地鐵巴士,包括深圳

#### 以深圳為例,開通「乘車碼」教學

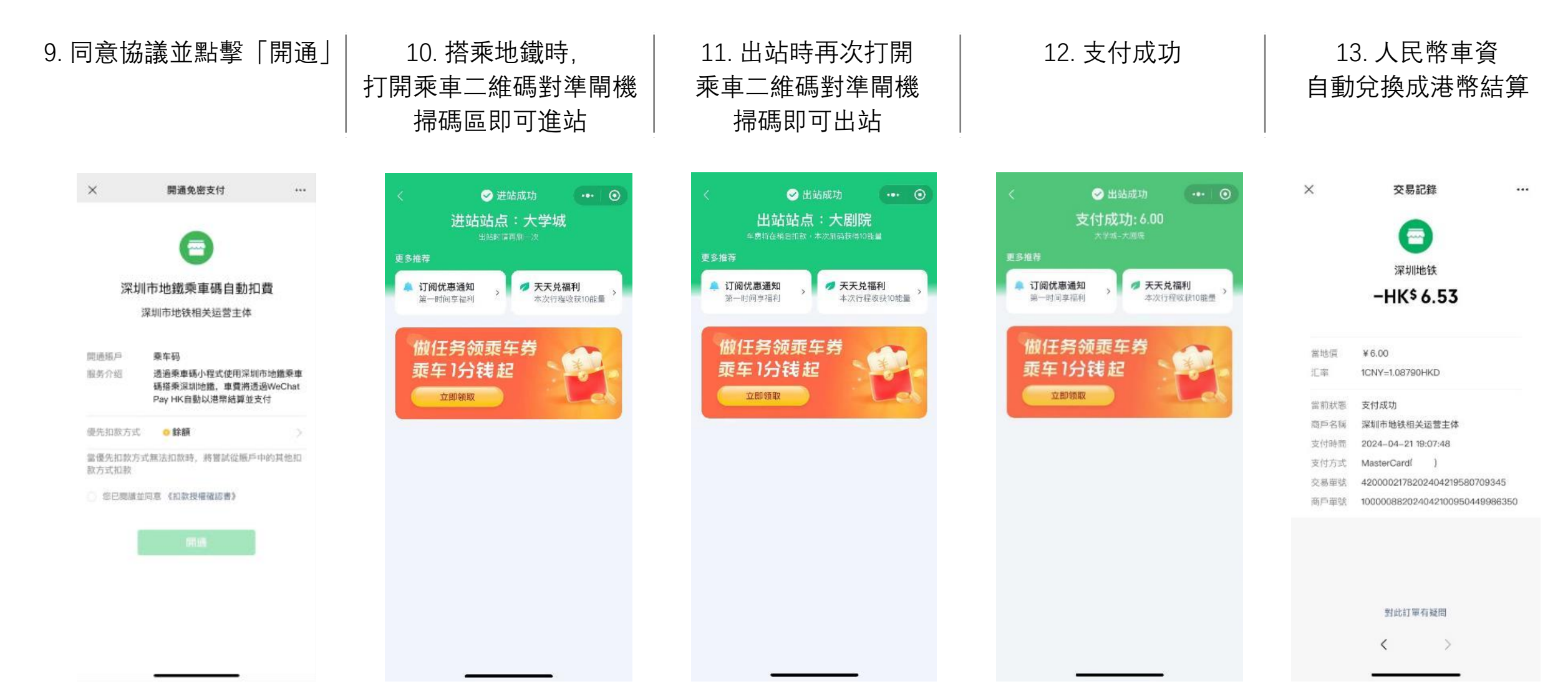

例子 5. 如何用香港手機號碼註冊美團app及使用美團外賣

#### 使用香港手機號碼於美團app註冊賬號

步驟一: 下載美團app

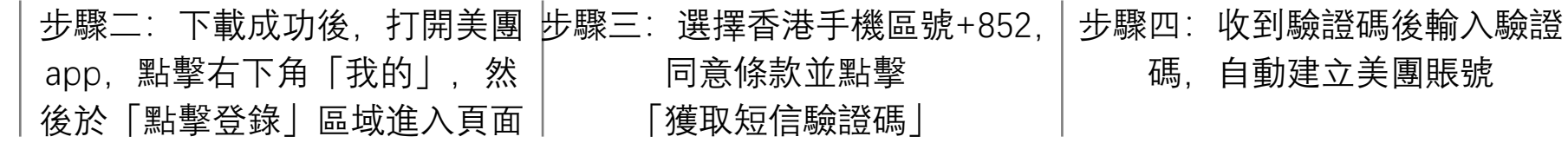

Х

1

4

GHI

7

PORS

+ \* #

0

 $\langle X |$ 

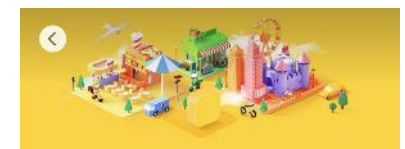

| 美団       | <b>美团-美</b><br>美食外卖打<br>全都有 | 好生活小早<br>「车酒店火车票 | <b>将手</b><br>• 美团 |
|----------|-----------------------------|------------------|-------------------|
|          | 開啟                          |                  | ₫                 |
| 1.7K 個牌分 | 年前                          | 排行榜              | 開發                |
| 4.3      | 17+                         | #2               |                   |
| ****     | ta                          | 生活風格             | 美国                |
| 新功能      |                             | 版Z               | 4記錄               |

版本12.16.206 5日前 【拼好饭】9.9元吃好,0配送费,疯狂奶茶季,周 二1元喝奶茶! 【美团优选明日达超市】低价果蔬蛋奶,就上厂更多

預覽

| 首の    | <b>〔全新升</b><br><sup>食百货 随叫随到</sup> | 级   | 美团拼<br>9.9元吃好周二 |
|-------|------------------------------------|-----|-----------------|
|       | -                                  | ۲   | Q               |
| Today | (Batt                              | App | 18 <b>1</b> 2   |

| 1.                             | 点击登录                       |                             | 客服 设置                             |
|--------------------------------|----------------------------|-----------------------------|-----------------------------------|
| 44                             | 割市⇒                        | 钱包余                         | 額 >                               |
| 〕<br>□<br>购物车                  |                            | ・<br>気<br>浏覧记录              | ☑                                 |
| <b>订单</b><br>                  |                            | …<br>待评价                    | 全部><br>¥<br>退款售后                  |
| <b>钱包</b><br>1个<br>未领取<br>支付奖励 | <b>1</b> 笔<br>消费记录<br>我的账单 | <b>1</b> 笔<br>下单有返利<br>最低可领 | 进入钱包><br><b>1家</b><br>银行活动<br>无门槛 |
| 40<br>小美餐厅                     | <del>2100</del><br>天天领现金   | <b>译</b><br>小美果园            | 2000<br>外地主                       |
| [[]<br><sup>免要小说</sup>         | <b>气)</b><br>团团神券          | )<br>开发票<br>                | 克<br>手机充值                         |
| à                              | © (                        |                             |                                   |

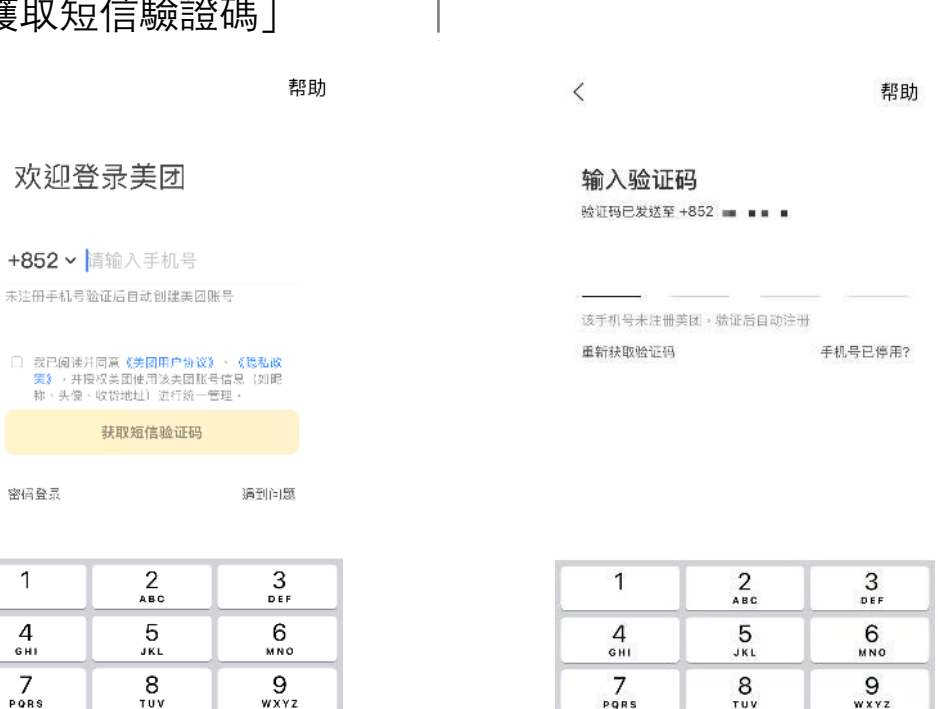

PORS TUV WXYZ 0  $\otimes$ 

## 例子 5. 如何用香港手機號碼<mark>註冊美團app及使用美團外賣</mark>

使用美團外賣教學

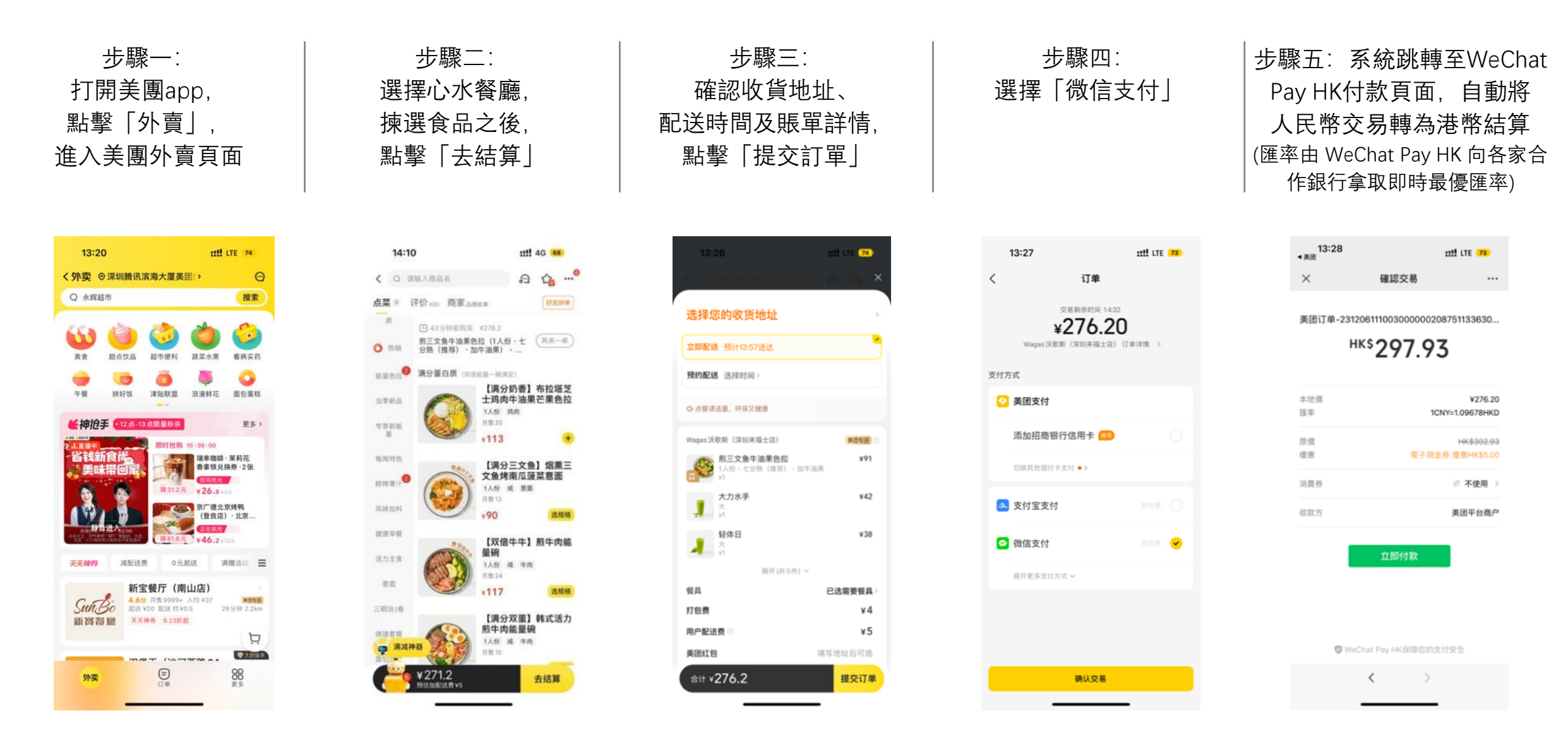

## 例子 6. 如何用香港手機號碼<mark>註冊大眾點評app及購買餐廳折扣券</mark>

#### 使用香港手機號碼於大眾點評app註冊賬號

步驟一: 下載大眾點評app

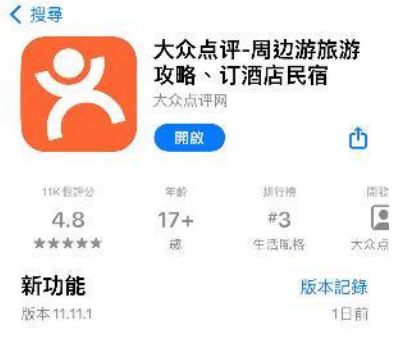

桌面小组件上新啦,附近优惠快速直达!

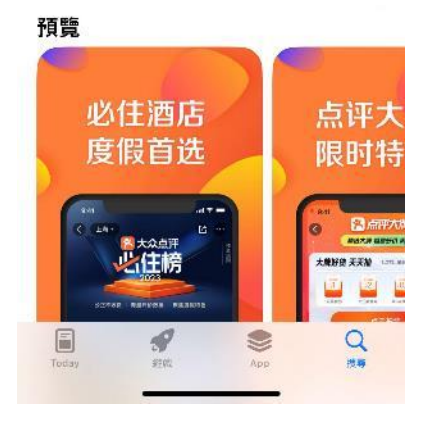

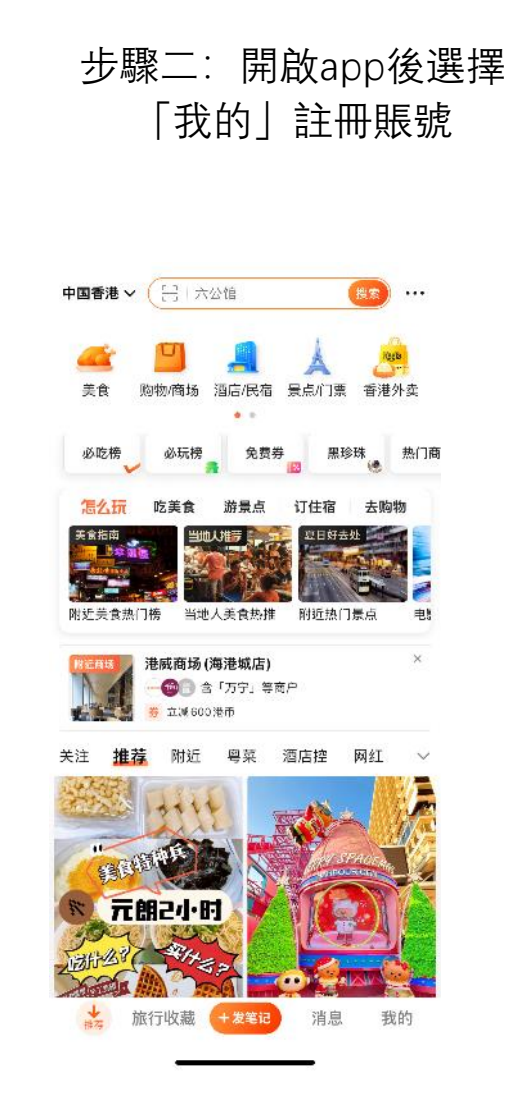

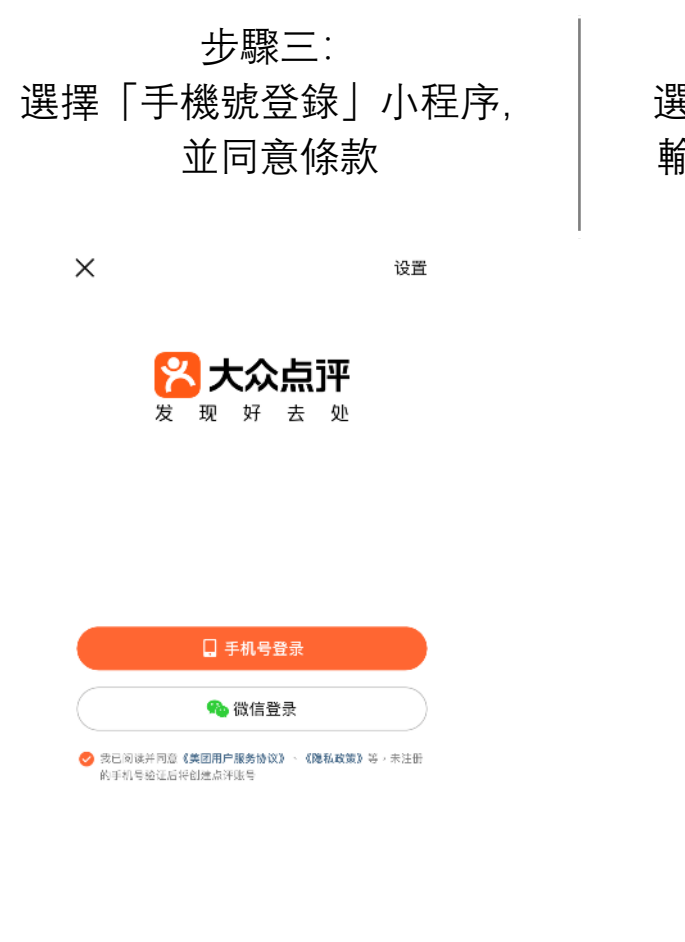

#### 步驟四: 選擇香港手機區號+852, 輸入香港手機號碼並點擊 「獲取驗證碼| 手机号登录/注册 中国香港+852 / 请输入手机号 🛃 我已候读并同意《美团用户服务协议》、《隐私政策》等,未注册 的手机号验证后将创建点评账号 密码登录 完成 3 1 2 ABC DEF

5

JKL

8

τυν

0

6

MNO

9

wxyz

4

GHI

7

PORS

其他登录方式 | 登录遇到问题

例子 6. 如何用香港手機號碼<mark>註冊大眾點評app及購買餐廳折扣券</mark>

#### 使用香港手機號碼於大眾點評app註冊賬號

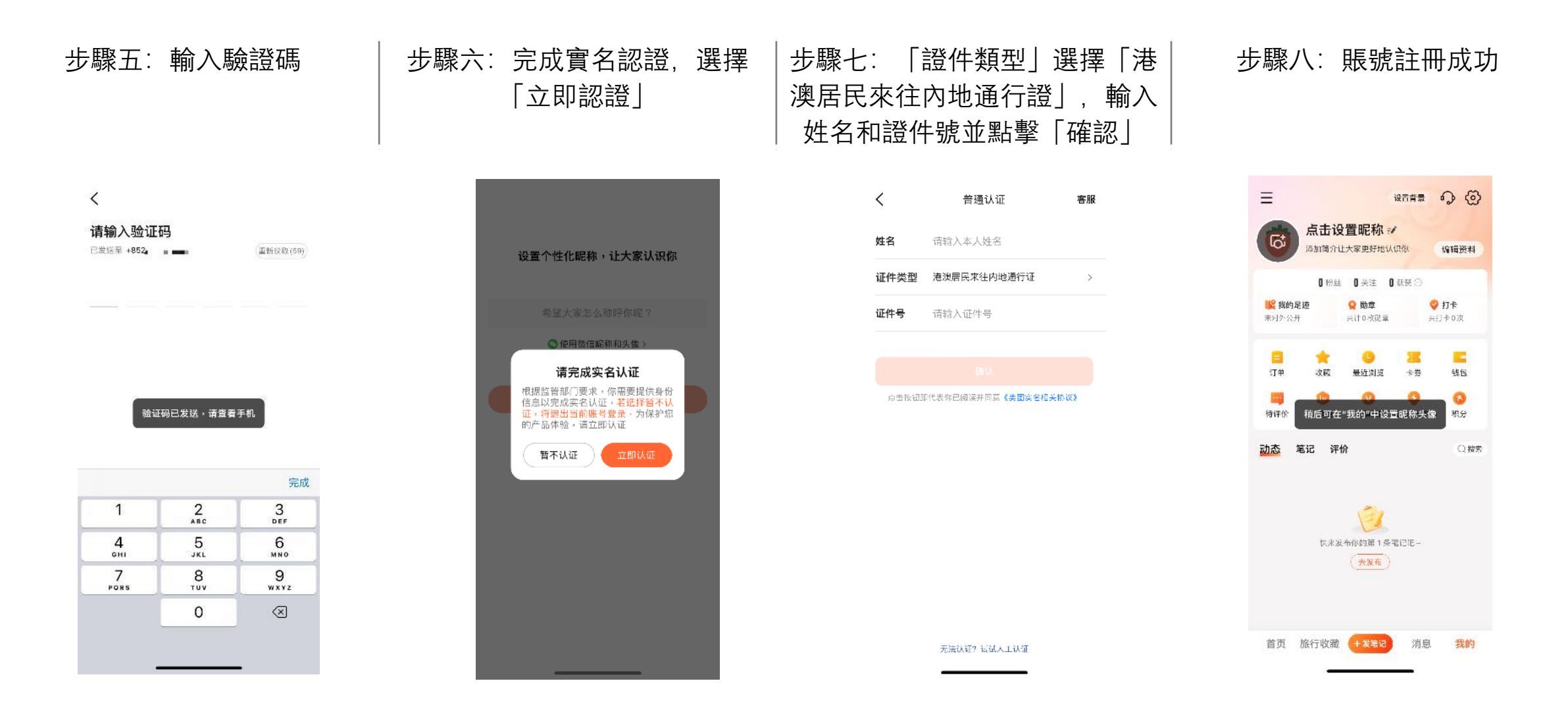

例子 6. 如何用香港手機號碼<mark>註冊大眾點評app及購買餐廳折扣券</mark>

#### 使用大眾點評購買優惠券教學

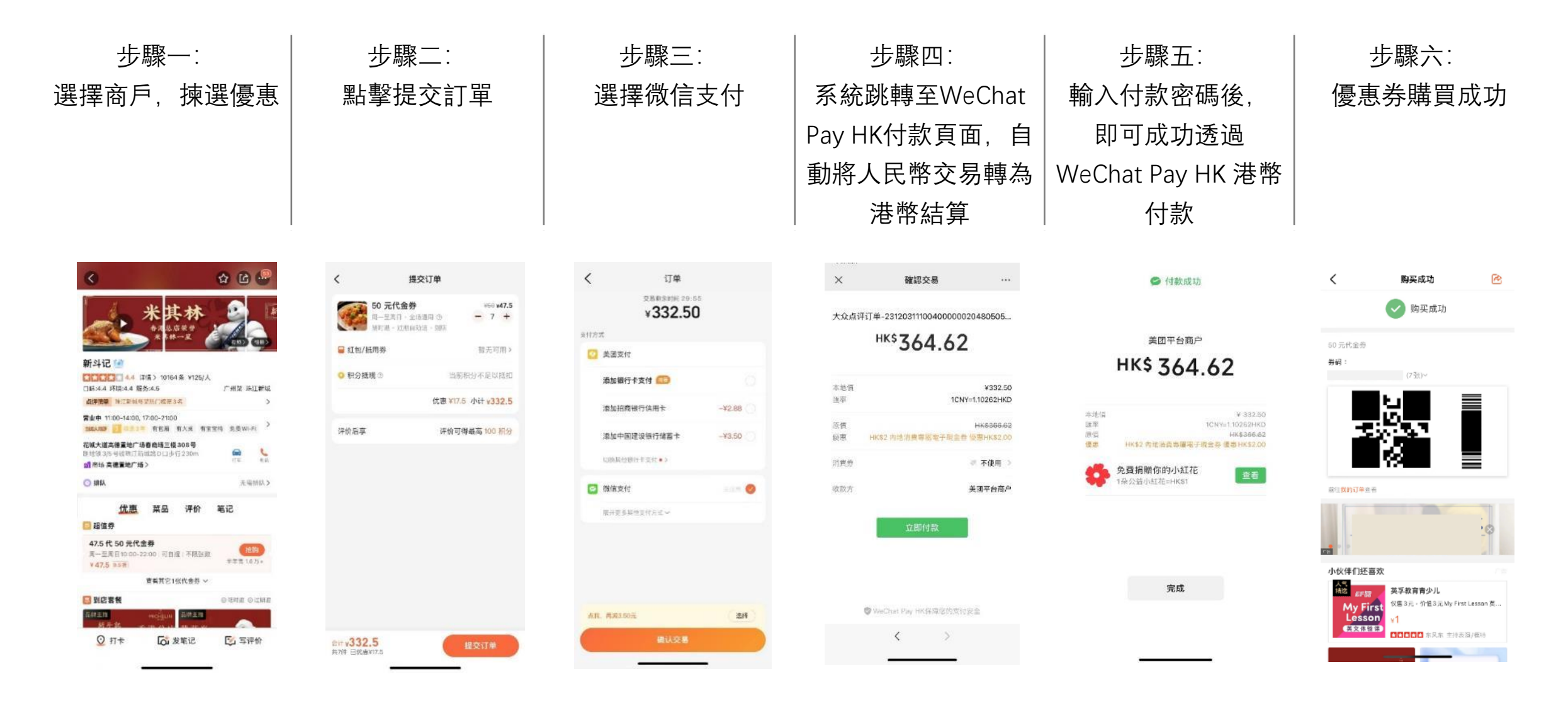

## 例子 7. 以<mark>12306app買高鐵票</mark>

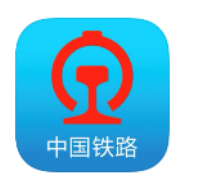

12306 app 内地買高鐵車票必備 提早預定 自動轉港幣付款

| <              | 请您支付                      | 完成         | ×          | 確認交易                  |                        |
|----------------|---------------------------|------------|------------|-----------------------|------------------------|
| 应付金额           |                           | ¥ 68       |            | 12306消费               |                        |
|                | <b>了</b><br>卟最高立减200元     | 0          |            | <sup>нк\$</sup> 78 06 |                        |
| ☆通银行<br>购票满100 | <mark>了</mark><br>D元立减10元 | $\bigcirc$ |            | /0.00                 |                        |
| 3 工商银行         | ī                         | 0          | 本地價<br>匯率  | 1CN                   | ¥68.00<br>Y=1.14787HKD |
| 🖤 农业银行         | ī                         | $\bigcirc$ | 消費券        |                       | 《 不使用 >                |
| 🙆 中国银行         | ī                         | $\bigcirc$ | 收款方        |                       | 中铁网络                   |
| 📀 建设银行         | Ī                         | $\bigcirc$ |            |                       |                        |
| 虧 邮储银行         | Ē                         | 0          |            | 立即付款                  |                        |
| 🗾 中国银期         | ž                         | 0          |            |                       |                        |
| 💿 中铁银翅         | <u>ڦ</u> †                | 0          |            |                       |                        |
| 支 支付宝          |                           | 0          |            |                       |                        |
| <b>今</b> 微信支付  | 4                         | 0          | <b>O</b> W | /eChat Pay HK保障您的支付   | 安全                     |
| □ 选择微信接收钟      | 失路通知消息。                   |            |            |                       |                        |
|                | 提交支付                      |            |            | < >                   |                        |

#### 12306實用教學: 第一課 – 登記賬戶

#### https://youtu.be/tTqzCjFnI-0?si=TOWafErUPkDP2AEM

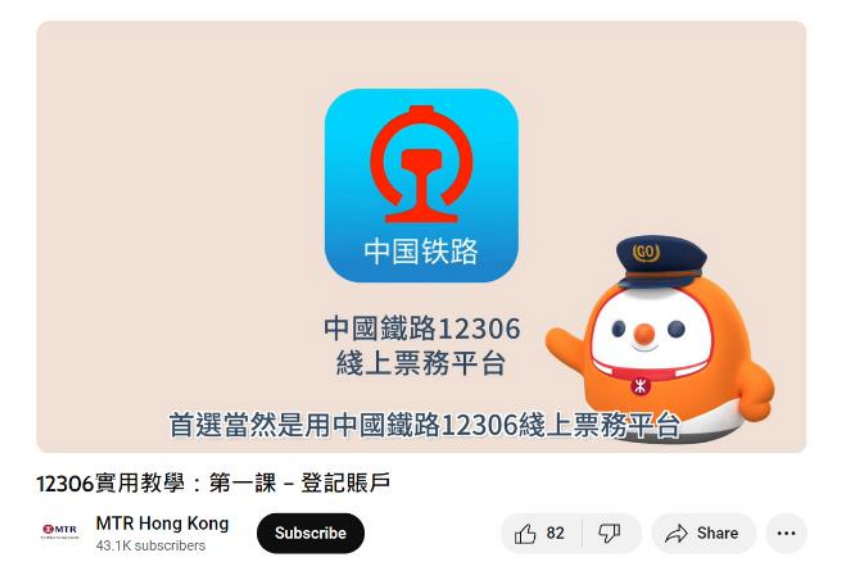

#### 12306實用教學: 第二課 - 購票

https://youtu.be/8mnlodW\_m4E?si=oklhDaQfqN354mmj

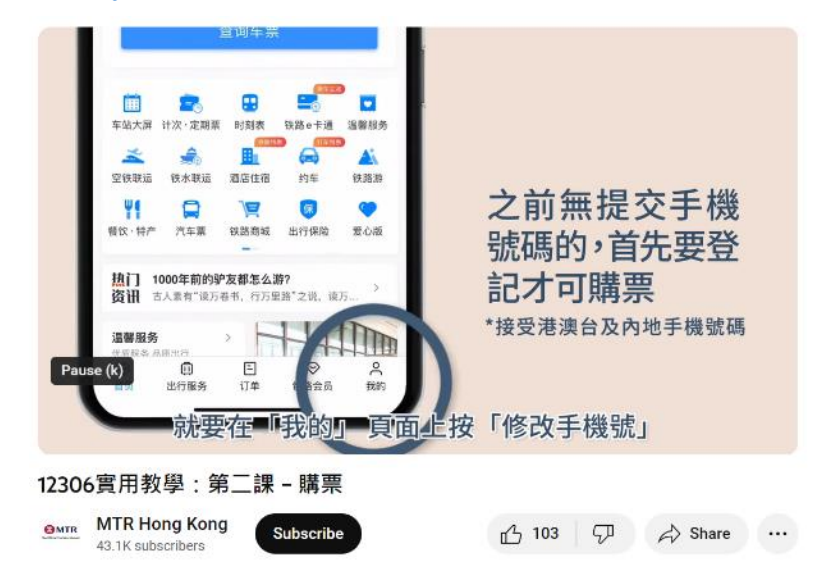

- 1. WeChat Pay HK 介紹
- 2. 内地線上支付習慣及案例
- 3. 内地線下支付習慣及案例

4. 如何通過 WeChat Pay HK 港幣電子錢包在内地消費?

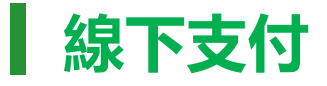

- 方法一)向商戶展示付款碼 (WeChat 聊天 > 右上角 + > 收付款 > 出示付款碼)
- 方法二) 主動掃描商戶的二維碼 (WeChat 聊天 > 右上角 + > 掃描 > 掃描商戶二維碼 > 立即付款)

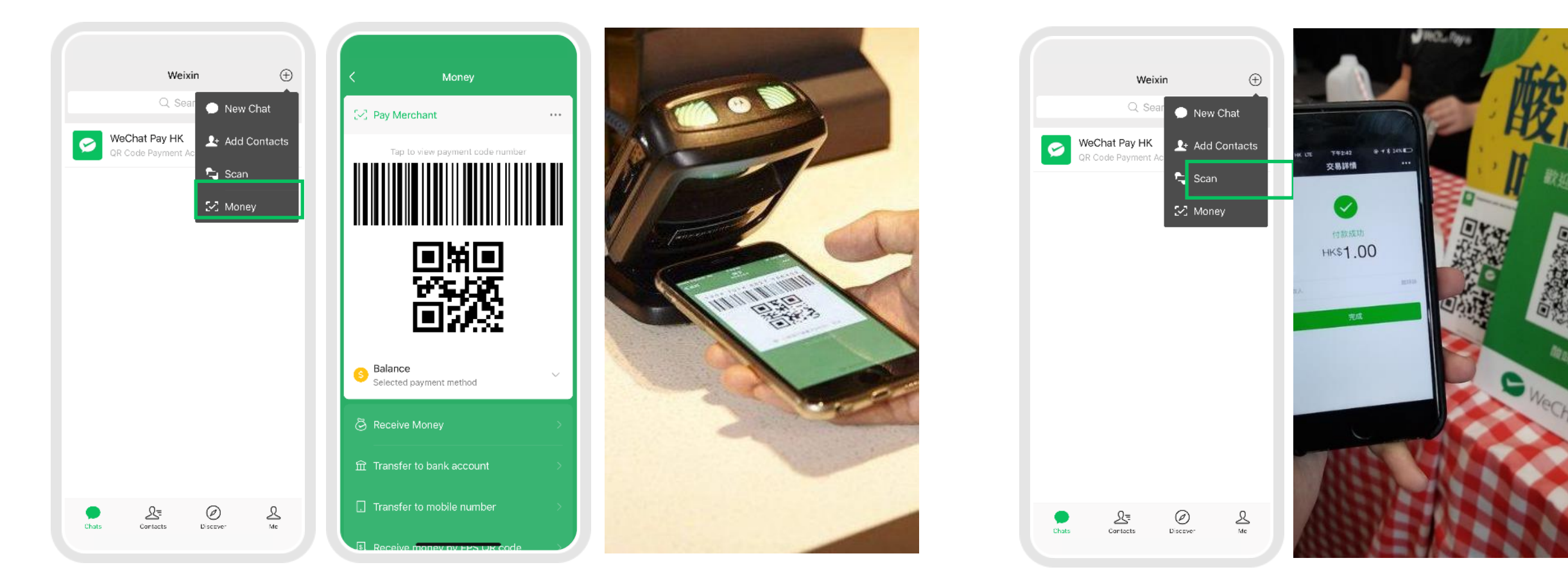

方法一) 向商戶展示付款碼

方法二)主動掃描商戶的二維碼

- 1. WeChat Pay HK 介紹
- 2. 内地線上支付習慣及案例
- 3. 内地線下支付習慣及案例

4. 如何通過 WeChat Pay HK 港幣電子錢包在内地消費?

## 【學生必看】迎新獎賞總值 HK\$18

WeChat Pay HK 新用戶可<mark>免費領取兩張內地通用優惠券總值 HK\$18</mark>:

一張 HK\$8 (內地消費滿 HK\$50 可用) 及一張 HK\$10 (內地消費滿 HK\$50 可用), 領取後將於付款時自動扣除

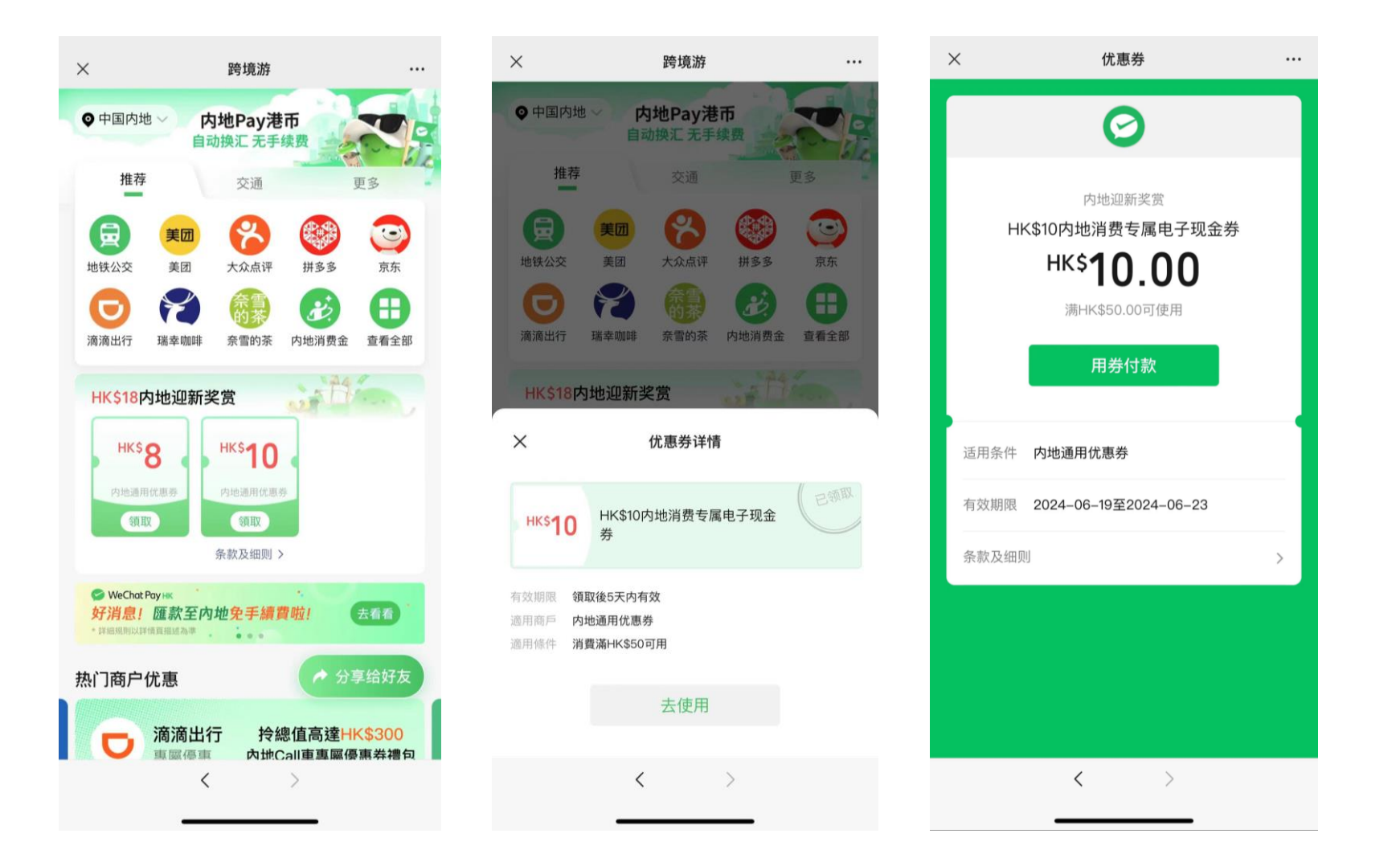

## 【學生必看】未開設香港信用卡或銀行戶口的中學生,如何在内地消費?

為了方便青少年學生在內地的遊學消費,WeChat Pay HK提供了<mark>「暢遊內地消費金」</mark>功能,可透過家長賬戶向孩子賬戶發送 消費金,孩子無需辦理香港或內地的銀行卡,即可在內地方便消費,享受內地便捷的移動支付服務。

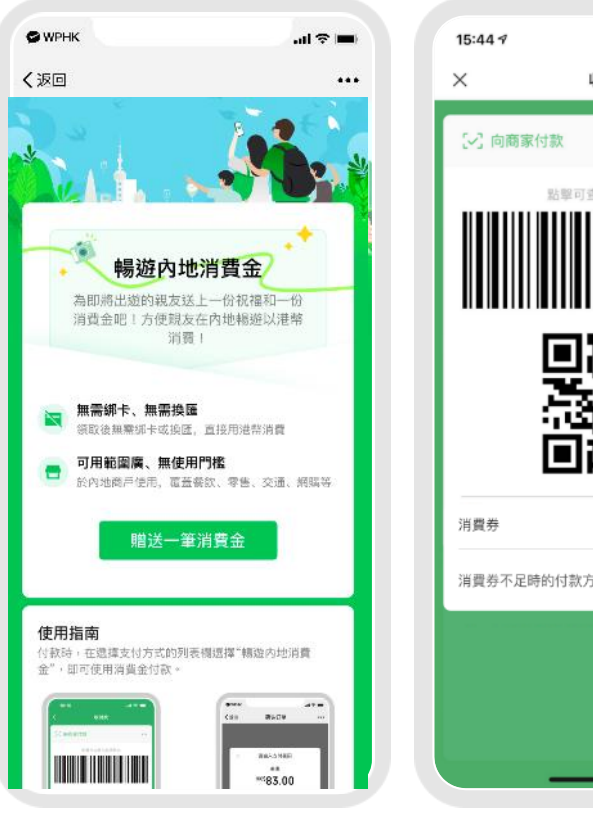

主頁圖

# 收付款 暢遊內地消費金 消費券不足時的付款方式 (5) 餘額

「暢遊內地消費金| 作為付款方式

#### 操作步驟:

- 家長選擇希望發放給孩子的金額,並完成支付;
- 將消費金收款信息轉發至學生的賬號;
- 學生收款後,即可使用暢遊內地消費金在內地商家付款。

#### 項目優勢:

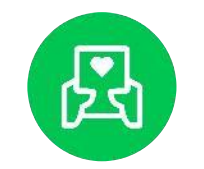

傳遞祝福 家長可透過情親卡片 傳遞期望

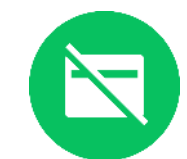

無需綁卡 無需綁定本人銀行卡, 即可使用消費金在內地支付

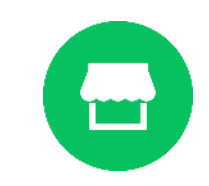

適用廣泛 WPHK支持的内地商家 均可付款,无特殊限制

## 【學生必看】未開設香港信用卡或銀行戶口的中學生,如何在内地消費?

<mark>家長</mark>向子女發放消費金流程

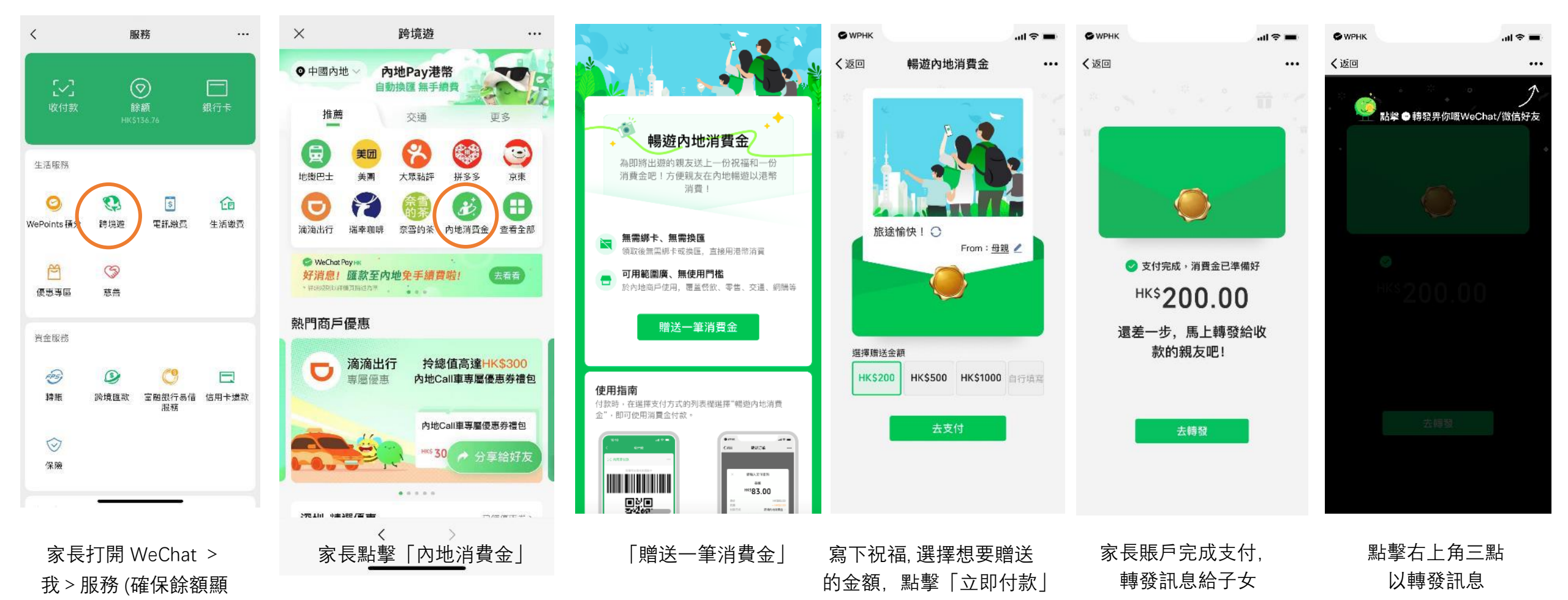

示港幣 > 跨境遊

## 【學生必看】未開設香港信用卡或銀行戶口的中學生,如何在内地消費?

## <mark>子女</mark>接收消費金流程

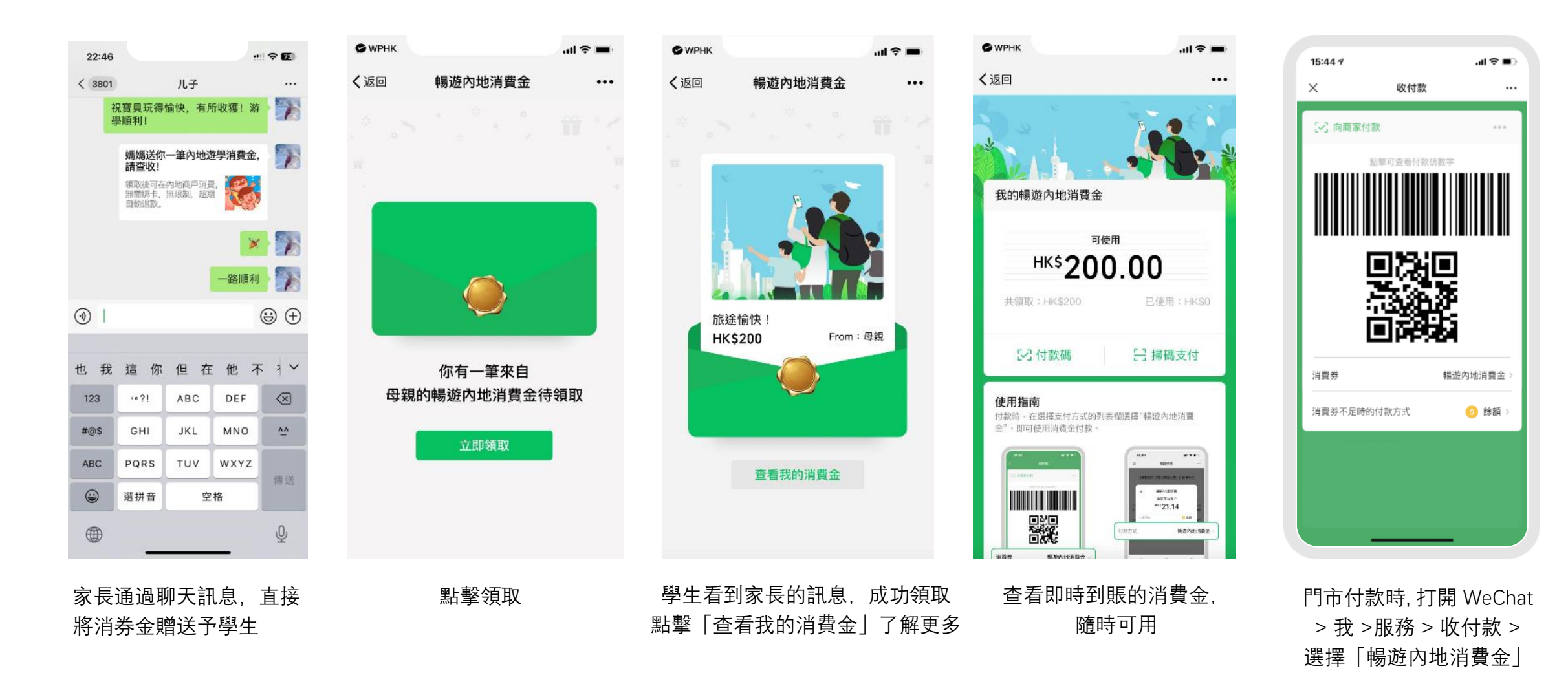

#### 步驟一:確認當前賬戶已經切換到港幣錢包

- 下載 WeChat 並用香港手機號碼註冊
- 點擊 WeChat > 我 > 服務, 即自動開啟 WeChat Pay HK 港幣錢包
- 如當前餘額顯示 \$,代表用戶正使用港幣錢包 ("WeChat Pay HK")
- 如當前餘額顯示¥,代表用戶早前已使用內地手機號碼註冊,並在使用人民幣錢包("微信支付"), 可點擊【我】>【服務】> 右上角【…】->【切換錢包地區】
- 如未開通WeChat Pay HK,可到微信公眾號搜尋「WeChat Pay HK好生活」>「自助開通香港錢包」
   或透過 WeChat 掃描二維碼,以便自助開通

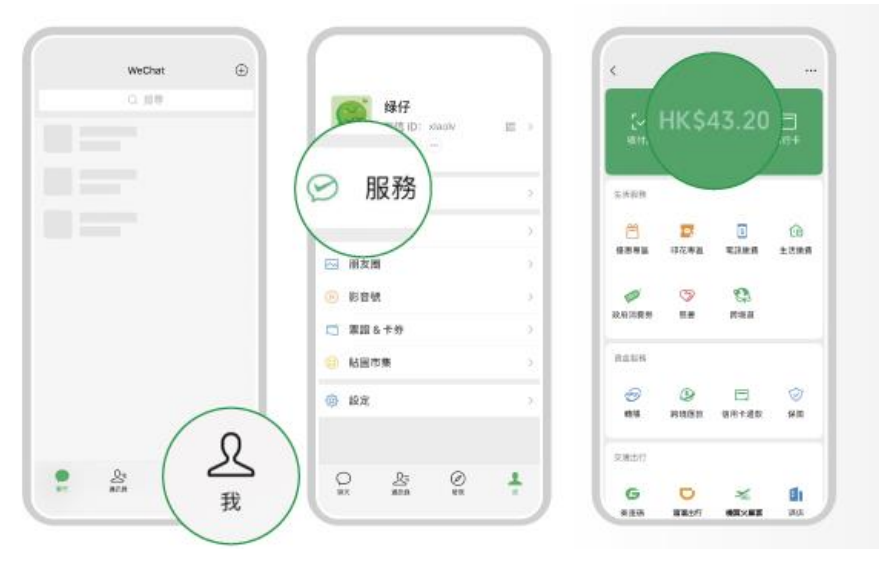

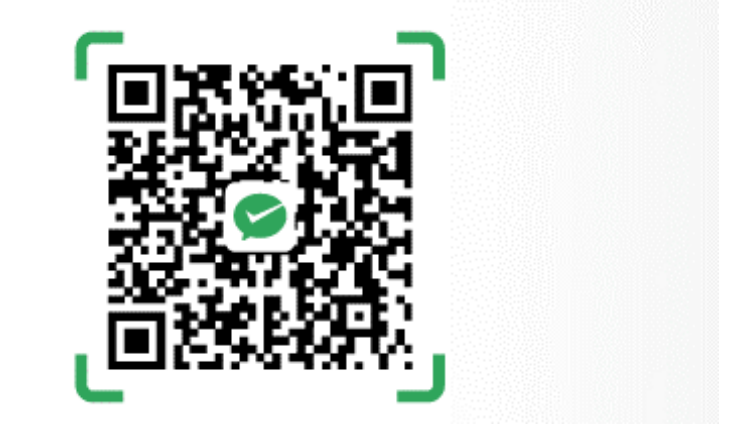

點擊 WeChat > 我 > 服務,開啟 WeChat Pay HK 港幣錢包

到微信公眾號搜尋「WeChat Pay HK好生活」或 點擊上方二維碼,以便自助開通

#### 步驟二:確認賬戶當前認證狀態為「已認證」

點擊 WeChat > 我 > 服務 > 右上角「•••」

| <                      | AB               | 務                        |                    |
|------------------------|------------------|--------------------------|--------------------|
| 【 <b>〜</b> 】<br>收付款    | Энкsa            | <b>》</b><br>注顔<br>556-21 | ☐<br>銀行卡           |
| 生活服務                   |                  |                          |                    |
| <mark>ど</mark><br>優恵専區 | <b>一</b><br>印花専區 | <mark>⑤</mark><br>電訊繳費   | <b>企</b> 国<br>生活繳費 |
| 政府消費券                  | <b>③</b><br>慈善   | <b>父</b><br>跨境遊          |                    |
| 資金服務                   |                  |                          |                    |
| 参加                     | <b>③</b><br>跨境匯款 | 信用卡還款                    | √ √   保險           |
| 交通出行                   |                  |                          |                    |
| G                      | D                | *                        | <b>A</b>           |

#### 點擊 支付管理 > 身份認證

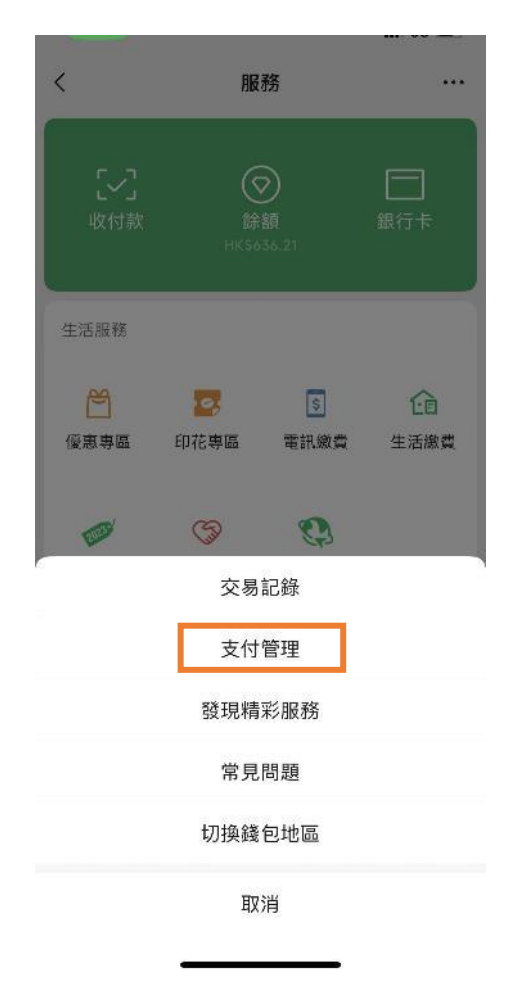

假如狀態顯示「已認證」, 可使用暢遊內地消費金、 餘額、香港銀行賬戶或香 港信用卡進行付款

Г

| X                                         | 支付管理                             |                            |
|-------------------------------------------|----------------------------------|----------------------------|
| 錢包賬戶號碼                                    | *** ***                          | >                          |
| 身份認證                                      | 已讀                               | 忍證 >                       |
| 修改手機號碼                                    |                                  | >                          |
| 修改付款密碼                                    |                                  | >                          |
| 忘記付款密碼                                    |                                  | >                          |
| <b>臉容付款 (1880)</b><br>開啟後,轉賬或消費<br>速完成付款。 | (<br>時,可使用 Face ID 驗證開           | 会容快                        |
| 安全中心                                      |                                  | >                          |
| 自動扣費                                      |                                  | >                          |
| <b>轉數快收款賬戶</b><br>登記轉數快賬戶后,<br>APP向你的手機號碼 | 其他人可透過支援「轉數性<br>/電郵地址/FPS ID發起轉開 | ><br><sup>夫」</sup> 的<br>長。 |
| 取消錢包户口                                    |                                  | >                          |

假如狀態顯示「未認證」或「補 充信息」, 需要根據系統要求提 供相關資料。審核需時1至3個工 作天, 請在前往內地前完成認證

| ×                                         | 支付管理                             |                          |
|-------------------------------------------|----------------------------------|--------------------------|
| 錢包賬戶號碼                                    | *** ***                          | >                        |
| <b>身份認證</b> (New)<br>認證通過後,可使用            | <mark>未認</mark><br>跨境匯款、轉數快等全部功  | . <mark>證</mark> ><br>能。 |
| 設定付款密碼                                    |                                  | >                        |
| <b>臉容付款 Now</b><br>開啟後,轉賬或消費<br>速完成付款。    | 時,可使用 Face ID 驗證臉                | 溶快                       |
| 安全中心                                      |                                  | >                        |
| <b>轉數快收款賬戶</b><br>登記轉數快賬戶后,<br>APP向你的手機號碼 | 其他人可透過支援「轉數快<br>/電郵地址/FPS ID發起轉賬 | )<br>」的<br>。             |
| 取消錢包户口                                    |                                  | >                        |
|                                           | 本美田后均祥                           |                          |

#### 步驟三: 添加香港銀行賬戶或香港信用卡, 或增值錢包餘額

#### 添加香港銀行賬戶或香港信用卡

Visa/Mastercard/銀聯均可

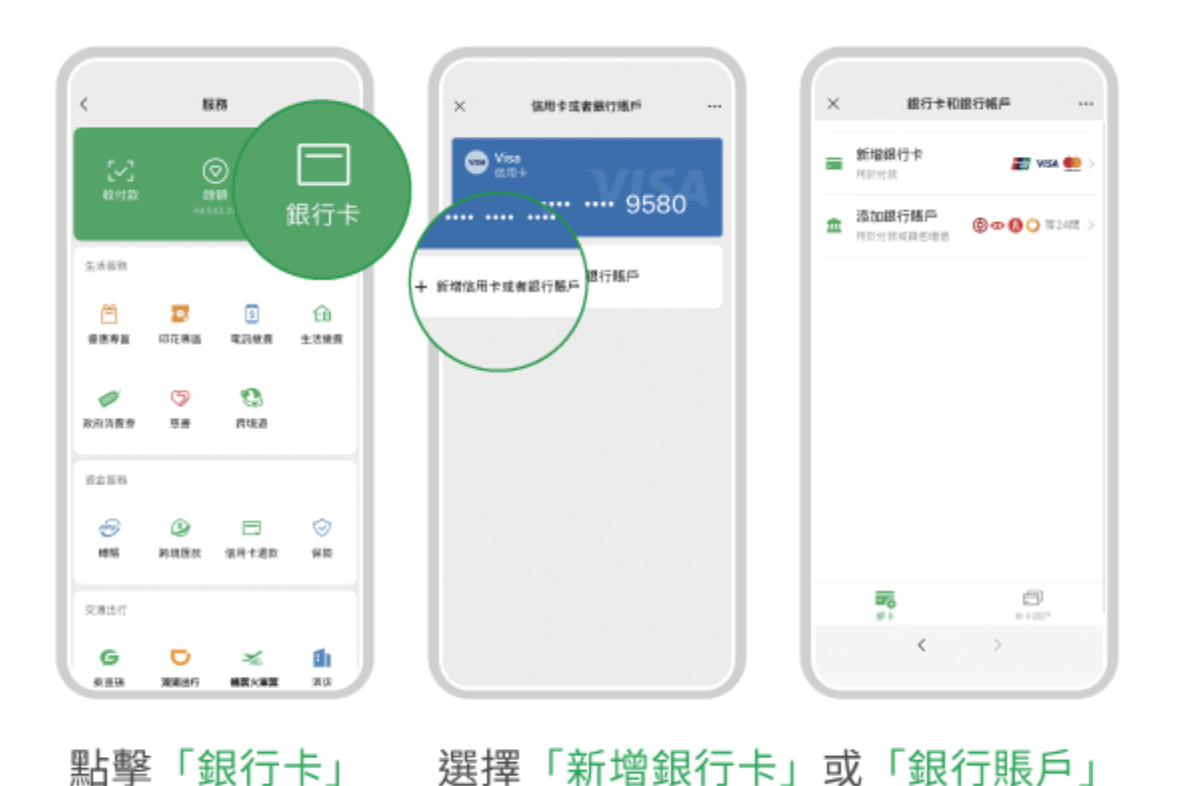

#### 增值餘額

a) 香港7-ELEVEN便利店、Circle K便利店或麥當勞門店現金增值; b) 香港信用卡增值; c) 轉數快增值; d) 香港銀行賬戶增值

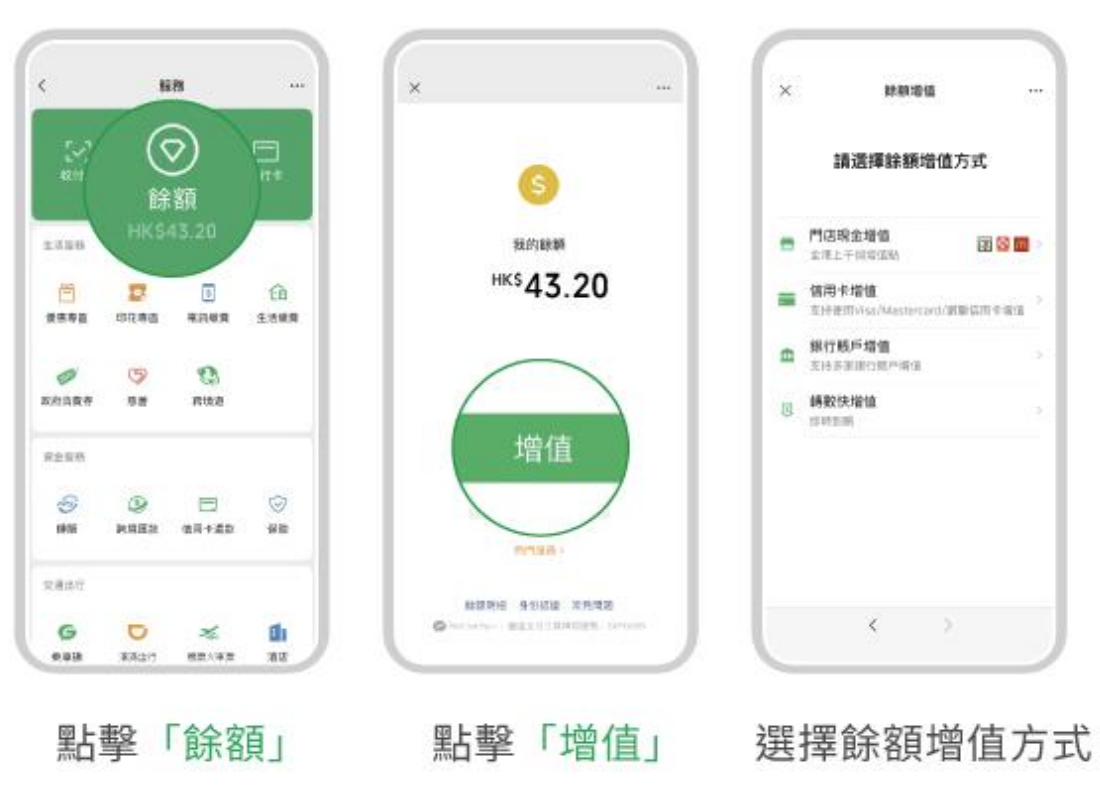

提示: 需完成身份認證

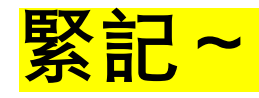

# 於内地消費時,用 WeChat Pay HK 港幣錢包 綁定 香港信用卡 = 免收手續費

# 於内地消費時,用 微信支付 人民幣錢包 綁定 香港信用卡 = 消費滿200元人民幣,收取3%手續費

## 重點回顧:如何在内地線上線下消費

在內地線下商戶或線上 (包括小程序或 app) 消費時:

- 老師可使用<mark>錢包餘額、香港銀行賬戶、香港信用卡付款</mark>
- 同學可使用<mark>「暢游內地消費金」付款</mark>

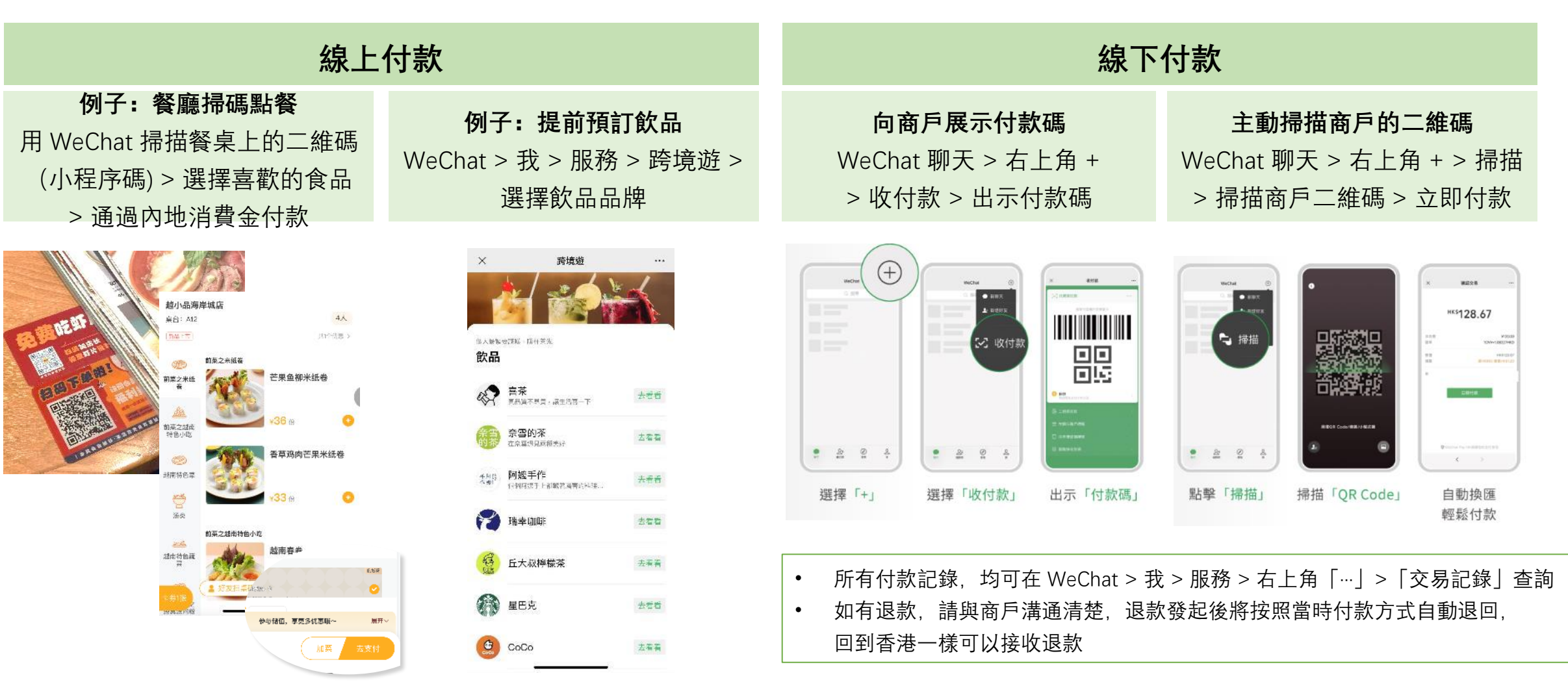

## 重點回顧:使用 WeChat Pay HK 港幣電子錢包 四大好處

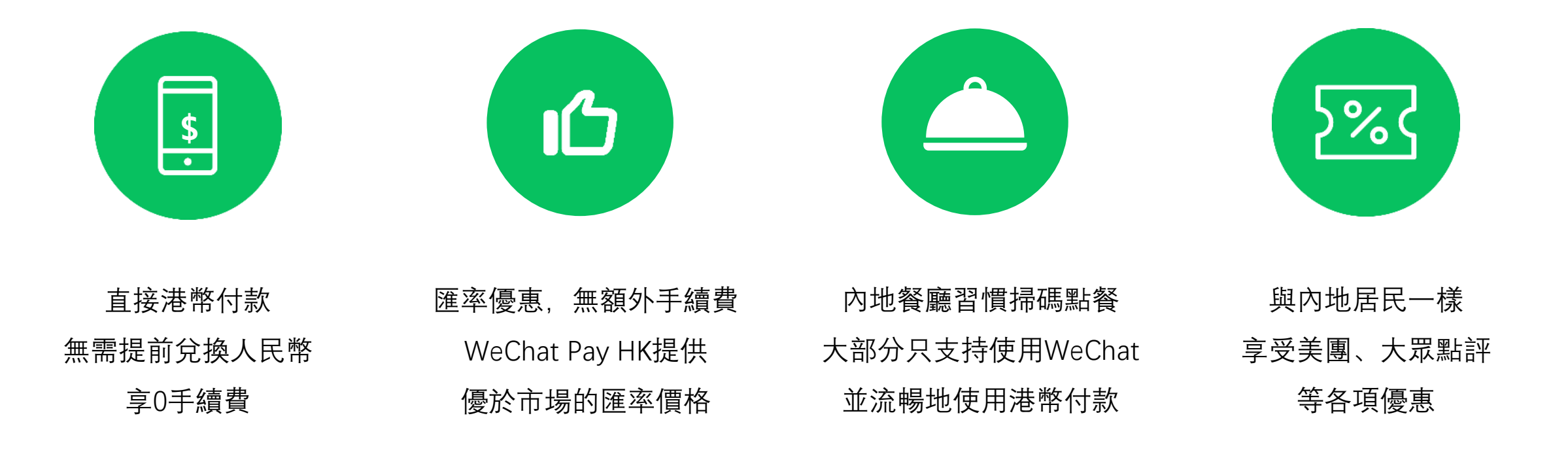

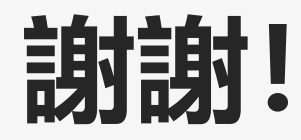

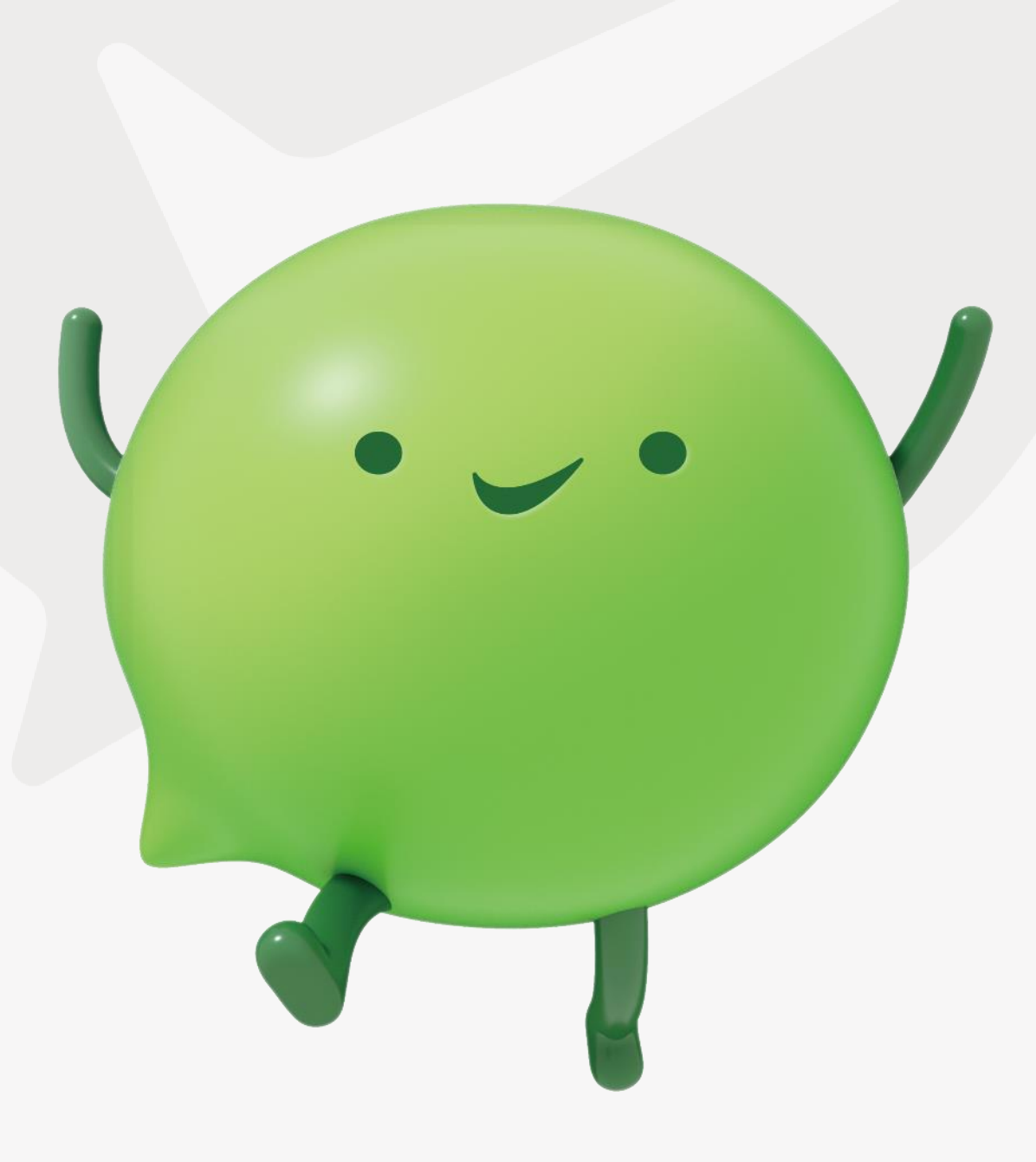

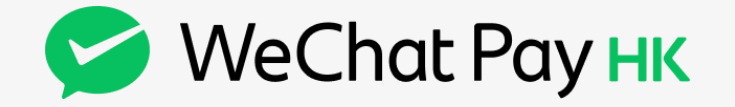